# 사용자 매뉴얼

[휴식시간 보장내역 등록]

(운수업체)

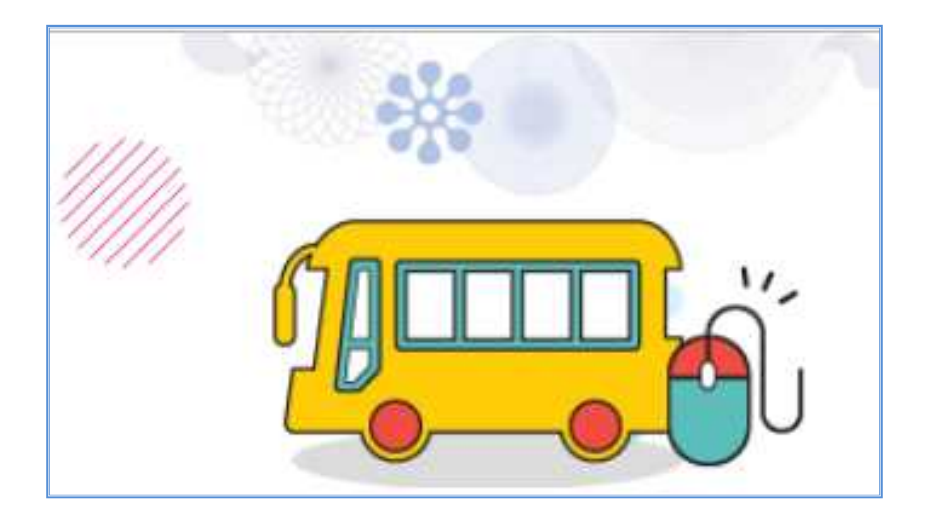

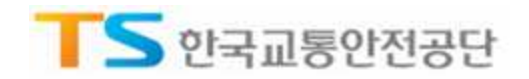

# 목 차

# Chapter 01

1.1. 휴식시간 보장내역 등록

# Chapter 02

- 2.1. 메뉴접속
- 2.2. 휴식시간 개별등록 절차
- 2.3. 휴식시간 개별등록 입력 방법
- 2.4. 휴식시간 등록 내역 삭제
- 2.5. 휴식시간 개별등록 입력 제한

## Chapter 03

3.1. 메뉴접속
3.2. 휴식시간 일괄등록 절차
3.3. 휴식시간 일괄등록 불가사유
3.4. 휴식시간 엑셀 업로드(엑셀파일 작성)
3.5. 휴식시간 등록 내역 삭제
3.6. 휴식시간 일괄등록 제한

## Chapter 04

4.1. 메뉴접속

4.2. 등록이력

등록이력 및 등록현황 조회

휴식시간 개별등록

휴식시간 일괄등록

개요

4.3. 휴식시간 등록현황

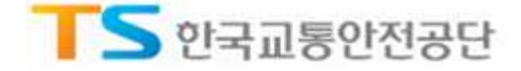

## Chapter 01

#### 개요

1.1. 휴식시간 보장내역 등록

#### ▶ 개 요

□ 법령근거 : 여객자동차 운수사업법 제22조(운수종사자 등의 현황 통보) 및

시행규칙 제45조(운수종사자의 현황 통보)

□ 시 행 일 : 2018. 4. 25 (개정 2018. 2. 12)

□ 대 상 : 시내, 농어촌, 마을, 시외, 고속, 전세버스

□ 제출자료 : 전월 재직 운수종사자에 대한 휴식시간 보장내역 자료(매월 10일까지)

고 바타료 부과기준(여객자동차 운수사업법 시행령 [별표 6])

① [위반행위]

▶ 법 제21조제11항에 따른 운수종사자의 휴식시간 보장에 관한 의무를 위반한 경우

법 제22조제1항제3호를 위반하여 휴식시간 보장내역을 알리지 않거나 거짓으로 알린 경우
 ② [과태료 금액] 50만원(1회), 75만원(2회), 100만원(3회)

□ 운수업체 접속(인터넷망) : <u>https://drv.kotsa.or.kr</u>에 로그인(법인공인인증서)

▶ 주요 기능

□ 휴식시간 개별등록 : 기준년월 별, 개별 재직 운전자를 선택하여 휴식시간 내역 등록(운행정보 및 회차별 운행/휴식 시간)

휴식시간 일괄등록 : 엑셀 업로드 방식으로 재직 운전자 전체의 휴식시간 내역 등록(종사자별 운 행정보 – 시작일자, 시작시간, 종료일자, 종료시간 및 회차별 운행/휴식 시간)

□ 등록이력 조회 : 휴식시간 등록이력 검색

□ 휴식시간 등록현황 조회 : 월별 등록현황(재직자수, 제출수, 미제출수, 미준수 명수) 조회
 ※ 미준수 명수는 해당 운수회사별 "휴식시간 준수 기준"을 지키지 않은 운수종사자 수

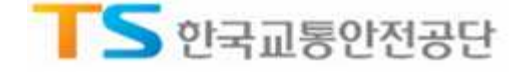

# Chapter 02 휴식시간 개별등록

#### 2.1. 메뉴접속

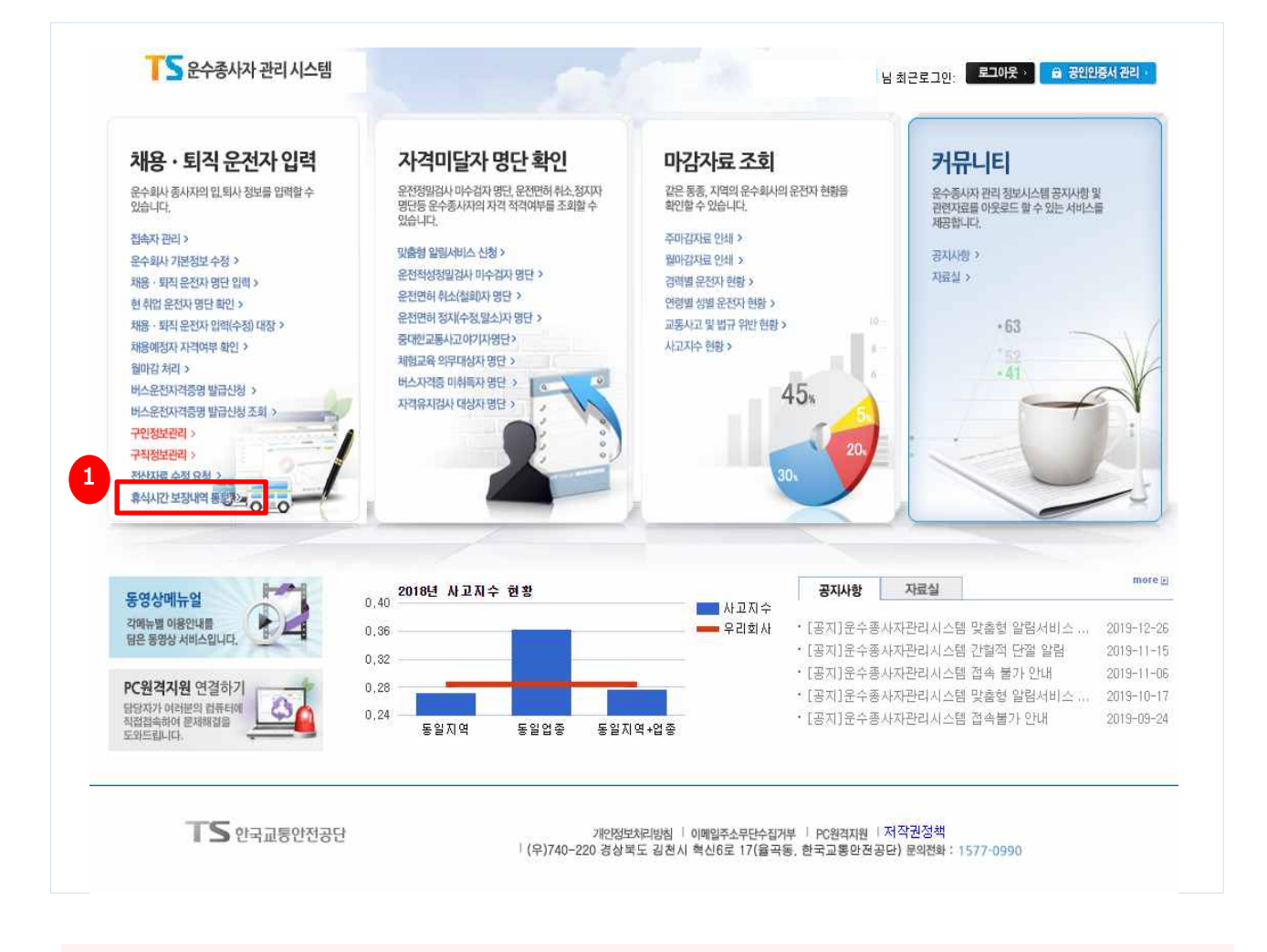

□ 업체에 재직중인 운수종사자를 기준년월로 검색하여 개별적으로 휴식시간을 등록함

#### ① 채용·퇴직 운전자 입력 > 휴식시간 보장내역 통보

TIP : 운수회사 재직 운전자 별로 1개월에 대한 휴식시간 내역을 시스템에 직접 입력

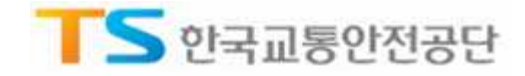

### 2.2. 휴식시간 개별등록 절차

| 채용ㆍ퇴직 운전자 입력          |        | 자격          | 미달지      | 나 명단 확인 |          | 마김     | 자료 조회    |    |         |       |            | 3   | 커뮤니 | 니티 |     |    |      |      |     |      |         |      |      |      |      |     |
|-----------------------|--------|-------------|----------|---------|----------|--------|----------|----|---------|-------|------------|-----|-----|----|-----|----|------|------|-----|------|---------|------|------|------|------|-----|
|                       | 휴      | 닉ㅅ          | 간        | 보장내     | 역통보      |        |          |    |         |       |            |     |     | 0  | 음 > | 채용 | • 퇴· | 의 문  | 전자  | 입력   | > 3     | ¥47  | 간    | 보장   | 세역   | 통보  |
| 접속자관리                 |        | 휴식사         | 간기       | H별 등록   | 휴식사      | 긴 얼괄등록 | : 동국     | 이력 |         | 11 33 | <u>휴</u> 식 | 시간  | 55  | 리  | 넵   |    |      |      |     |      |         |      |      |      |      |     |
| 운수회사 기본정보 수정          | 1      | 기준님         | 1월 :     | 2020년 0 | 1월 🗸     |        |          |    |         |       |            |     |     |    |     |    |      |      |     |      |         |      | 2    |      | 1.21 | - 1 |
| 채용 - 퇴직 운전자 명단 입력     |        |             |          |         | -        |        |          |    |         |       |            |     |     |    |     |    |      |      |     |      | _       |      | -    |      |      |     |
| 현 취업 운전자 명단 확인        |        | N을 버.       | <u>~</u> | 재적      | \운전자<br> |        | 19       | 면전 | H C H = | Ŷ     |            |     |     |    | 2   | :3 |      | 보유[  | 대수  |      |         |      |      |      | 23   |     |
| 채용 · 퇴직 유전자 인령(수정) 대장 | 3      | 11          |          | 재주      | 운전자<br>, |        | 19       | 면경 | 4 CH =  | τ.    |            |     |     |    | 2   | 3  | - 8  | 보유[  | 대수  |      | -       | =1.0 |      | -    | 23   |     |
|                       | 5      | 다선 수        |          |         | 2        | > 수정   |          |    |         |       |            |     |     |    |     |    |      |      | L   | 11   | 52      | 47   | T 도  |      |      |     |
| 채용예정자 자격여부 확인         | 1      | 생년          | 윜일       | 운전자성명   | 입사일자     | 운송구분   | 마감상태     |    |         |       |            |     | 1   | 1  |     |    |      | 1    | 휴식/ | 시간 : | 목       | 현용   | 1 (2 | )    |      | 1   |
| 월마감 처리                | 10     | 480         | • 72     | 2) 新市   | 20170701 | 마용버스   | 마감대기     | 0  | 2       | 3     | 4          | 5 6 |     | 8  | 9   | 10 | 0 0  | 2 13 | 0   | 15   | 16<br>0 | 17   | 18   | 19 2 | 0 2  | 0   |
| 비스오저지겨주며 반금시처         | 11     | 540         | 3        |         | 20170701 | 마을버스   | 마감대기     | 0  | 0       |       | 0          | 0 0 | 0   | 6  | 2   | 0  | 0 0  | )    |     | 0    | 0       | 0    | 0    | 0 0  | 0 0  | 0   |
|                       |        | 550         | 4        |         | 20180708 | 마을버스   | 마감대기     | 0  | 0       | 0     |            | 0 0 | >   | C  | )   | 0  | 0 0  | 0    | 0   |      | 0       | 0    | 0    | 0 0  | ) 0  | 0   |
| 버스운전자격증명 발급신청 조희      | 11     | 561         | 1        |         | 20170728 | 마을버스   | 마감대기     | 0  | 0       | 0     | 0          | 0 0 | 0   |    | 0   | 0  | 0 0  | 0 0  | 0   | 0    | 0       | 0    | 0    | 0 0  | ) 0  | 0   |
|                       | 0      | 570         | 4        |         | 20181215 | 마을버스   | 마감대기     | 0  | 0       | 0     | 0          | 0 0 | )   |    | 0   | 0  | 0 0  | 0 0  | 0   | 0    | 0       | 0    | 0    | 0 0  | )    |     |
| 전신자료 수정 요청            | 1000 C | 601         | 2        |         | 20180602 | 마을버스   | 마감대기     |    | 0       | 0     | 0          | 0 0 | 0 0 |    | 0   | 0  | 0    | 0 0  | 0   | 0    | 0       | 0    | 0    | 0 0  | ) 0  | 0   |
| 중시시가 보지내여 토너 ›        | 44     | 720         | 0        |         | 20190806 | 바울버스   | 마감내기     | 0  |         | 0     | 0          | 0   | 0   |    | 0   | 0  | 0 0  | 0 0  |     | 0    | 0       | 0    | 0    | 0    | 0    | 0   |
| 171L -0110-           | 1.1    | 830         | 2        |         | 20181207 | 마을버스   | 마랍내기     |    |         | 0     | 0          | 00  | 0   |    | 0   | 0  |      | 2    |     | 0    |         | 0    | 0    | 0 0  | ) 0  | 0   |
| 1.01                  | 124    | 03          | 3        |         | 20170701 | 마을비스   | 미국사대기    | 0  | 0       | 0     | 0          |     |     |    | 0   | 0  | 0 0  |      | 0   | 0    | 0       | 0    |      | 0 0  |      | 0   |
| 동영상메뉴얼                | , 4    | 661         | 0        |         | 20170701 | 마운비스   | 01210121 | 0  | 0       | 0     | 0          | 0.0 | 0   |    | 0   | 0  |      |      | 0   | 0    | 0       | 0    | 0    | 0 0  |      | 0   |
| 각매뉴별 이용안내를            | 111    | 53/         | 1        |         | 20190301 | 마을버스   | 마관대기     | 0  | 0       | 0     | 0          | 0   | 0   |    | 0   | 0  | 0    |      | 0   | 0    | 0       | 0    | 0    | 0 0  |      | 0   |
| BC 800 110 411        | 175    | 580         | 0        | D       | 20190901 | 마용버스   | 마같대기     | 0  | 0       | 0     | 0          | 0 0 | 0   |    | 0   | 0  | 0    | 0    | 0   |      | 0       | 0    | 0    | 0 0  |      | 0   |
| PC원격지원 연결하기           | EI     | 710         | 19       |         | 20181222 | 마용버스   | 마감대기     | 0  | 0       | 0     | 0          | 0 0 | 0 0 |    |     | 0  | 0 0  | 0 0  | 0   | 0    | 0       | 0    | 0    | 0 0  | 0 0  | 0   |
| 입당자가 여러분의 컴퓨터에 🕹 📩    | 111    | 840         | 9        |         | 20190401 | 마음버스   | 마감대기     |    | 0       | 0     | 0          | 0 0 | 0   |    | ö   | 0  | 0    | 0 0  | 0   | 0    |         |      |      |      | C    | 0   |
| 도와드립니다.               | 1      | 700         | 7        |         | 20170701 | 마을버스   | 마감대기     | 0  | 0       | 0     | 0          | 0 0 | 0   |    | 0   | 0  | 0 0  | 0 0  | 0   | 0    | 0       | 0    | 0    | 0 0  | ) c  | Ê   |
|                       | 0      | 670         | 0        |         | 20170929 | 마을버스   | 마감대기     | 0  | 0       | 0     | 0          | 0 0 | )   |    | 0   | 0  | 0    | 0    | 0   |      | 0       | 0    | 0    | 0 0  | 0 0  | 1   |
|                       | 11     | 640         | 3        |         | 20190801 | 마을버스   | 마감대기     | 0  | 0       | 0     | 0          | 0 0 | )   |    | 0   | 0  | 0 0  | 0    | 0   | 0    |         | 0    | 0    | (    | 0 0  | 0   |
|                       |        | 841         | :0       |         | 20191203 | 마을버스   | 마감대기     | 0  |         | 0     | 0          | 0 0 | 0   |    | 0   | 0  | 0 0  | 0    | 0   |      | 0       | 0    | 0    | 0 0  | ) 0  | É . |
|                       |        |             |          |         |          |        |          |    |         |       |            |     |     |    |     |    |      |      |     |      |         |      |      |      |      |     |
|                       |        |             |          |         |          |        |          |    |         |       |            |     |     |    |     |    |      |      |     |      |         |      |      |      |      |     |
|                       | - /    | <u>भूमा</u> |          |         |          |        |          |    |         |       |            |     |     |    |     |    |      |      |     |      |         |      |      |      |      |     |

#### □ 채용・퇴직 운전자 입력 > 휴식시간 보장내역 통보 > 휴식시간 개별등록

□ 업무 절차 : 기준년월 선택 > 검색 > 운전자 선택 > 휴식시간 내용 등록

# 휴식시간을 등록할 기준년월 선택 [검색] 버튼을 클릭하여 대상을 조회

- ③ 검색된 목록에서 1일 ~ 말일까지의 휴식시간 등록 내역을 확인 (입력한 경우 O로 표시)
- ④ 추가 또는 신규 등록이 필요한 경우 해당 운수종사자를 찾아 운전자 성명을 클릭

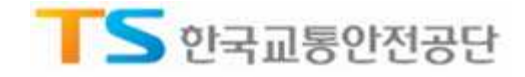

#### 2.3. 휴식시간 개별등록 입력 방법

|                |      |          | 工品の  | (上                |                     |            | 0.95 |     | 202 |     |    |     |    |   |
|----------------|------|----------|------|-------------------|---------------------|------------|------|-----|-----|-----|----|-----|----|---|
| 시작일자           | 시작시간 | 종료일자     | 종료시간 | 노선번호 및 노선명(기점-종점) | 삭제                  | 0.91       | 1회   | 040 | 2회  | 040 | 3회 | 040 | 4회 | 4 |
| 20101001       | 0000 | 20101202 | 1000 |                   |                     | 분행<br>(400 | 퓨식   | 운영  | 휴식  | 운행  | 유식 | 군행  | 유식 |   |
| 2019120        | 0900 | 20191202 | 1200 |                   | <u>ধনা</u><br>মন্যা | 120        | 20   | 60  | 50  | 60  | 60 | 60  | 50 |   |
| 2013121        | 0900 | 20101203 | 1200 |                   | 44<br>41-31         | 100        | 30   | 100 | 20  | 100 | 30 | 60  | 60 |   |
| 20131203       | 0900 | 20191204 | 1200 | 7948-8-9498-8     | শ্ৰমা               | 100        | 30   | 100 | 30  | 100 | 30 | 00  | 00 |   |
| 20131204       |      |          |      | -                 |                     |            |      |     |     |     |    |     |    |   |
| 20131205       |      |          |      |                   |                     | -          | 1    |     |     |     |    |     |    |   |
| 20131200       | -    |          |      |                   |                     |            |      |     |     |     |    |     |    |   |
| 20131207       | -    |          |      |                   |                     |            |      |     |     |     |    |     | 1  |   |
| 20131200       |      |          |      |                   |                     |            |      | l I |     |     |    |     | l  | ÷ |
| 20131203       |      | ·        |      |                   |                     |            |      |     | (c) |     |    |     |    |   |
| 20131210       |      |          |      |                   |                     |            |      |     |     |     |    |     |    |   |
| 20131211       | -    |          |      |                   |                     |            |      |     |     |     |    |     |    | ł |
| 20131212       |      |          |      |                   |                     | -          |      |     |     |     | 6  |     | l  | 1 |
| 20131213       |      | *        |      |                   |                     | -          |      |     | 10  |     |    |     |    |   |
| 20131214       | -    |          |      |                   |                     |            |      |     |     |     |    |     |    | + |
| 20101210       |      |          |      |                   |                     |            |      |     |     |     |    |     |    | ÷ |
| 20191217       |      |          | 1    |                   |                     | -          |      | 1   |     |     | 1  |     | 1  | ÷ |
| 20191218       |      | *        |      |                   |                     |            |      |     |     | ÷   |    |     |    | 1 |
| 20191219       |      |          |      |                   |                     |            |      |     |     |     |    |     |    | 1 |
| 20191220       |      |          |      |                   |                     |            | 1    |     |     |     |    |     | 1  | 1 |
| 20191221       |      |          |      |                   |                     | -          |      |     |     |     |    |     | 1  | t |
| and a state of | -    | -)       |      | ).<br>            |                     | -          |      |     |     |     | +  |     |    |   |

#### □ 선택한 운수종사자에 대해 운행일자별 운행시간 및 휴식시간을 입력함

① 하단의 입력 형식에 맞게 시작시간, 종료일자, 종료시간, 운행/휴식시간 내역을 입력

- ② [저장] 버튼을 클릭하여 입력 내용을 저장
- ③ 휴식시간 데이터 삭제를 원한다면, [삭제] 버튼을 클릭(이미 저장된 상태일 경우 삭제 가능)
- ④ [목록] 버튼을 클릭하여 개별 등록 화면 창 닫기
- · 노선번호 및 노선명 : 빈칸 시 오류발생, 예) 1, 2-10, 서울-부산, 서울역-대화역, 통학, 통근, 1234
- · 시작일자 : 서식 텍스트 8자리, 예) [2020년 10월 01일] → 20201001
- · 시작시간 : 서식 텍스트 4자리, 예) [오전 8시 30분] → 0830, [밤 12시 24분] → 0024
- · 종료일자 : 서식 텍스트 8자리, 예) [2020년 10월 02일] → 20201002
- · 종료시간 : 서식 텍스트 4자리, 예) [오후 6시 20분] → 1820
- ・ 운행(회차별): 서식 텍스트 3자리, 예) [2시간] → 120
- · 휴식(회차별) : 서식 텍스트 3자리, 예) [30분] → 30, [1시간 40분] → 100

TIP – 운행하지 않은 날의 경우 빈칸으로 둠

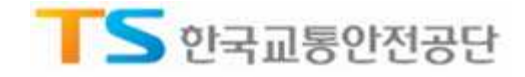

## 2.4. 휴식시간 등록 내역 삭제

| 채용 · 퇴직 운전자 입력             |            | 자격미달기      | 다 명단 확인  |                      | 마감           | 자료 조회        |     |         |              |     | - Š | 커뮤     | 니티 | 1   |    |            |       |          |    |     |     |      |      |           |    |
|----------------------------|------------|------------|----------|----------------------|--------------|--------------|-----|---------|--------------|-----|-----|--------|----|-----|----|------------|-------|----------|----|-----|-----|------|------|-----------|----|
|                            | 휴식         | 닉시간        | 보장내      | 역 통보                 | U<br>C       |              |     |         |              |     |     |        | 0  | 홉 > | 채용 | - <u>F</u> | 직 문   | 전자       | 입력 | > 4 | 우식/ | 니간   | 보장   | 내역        | 동보 |
| 접속자 관리                     |            | 휴식시간 기     | ᅢ별등록     | 휴식시                  | 간 일괄등록       | : 등록         | 이력  | 1       |              | 류 식 | 시간  | 5      | 클  | 황   |    |            |       |          |    |     |     |      |      |           |    |
| 운수회사 기본정보 수정               | 1          | 기준년월 :     | 2020년 01 | 월 🗸                  |              |              |     |         |              |     |     |        |    |     |    |            |       |          |    |     | 1   | 2    | 10   | 2         |    |
| 채용ㆍ퇴직 운전자 명단 입력            |            | 10110-001  |          |                      |              |              | 100 |         |              |     |     |        |    |     |    |            | 10000 |          |    |     |     |      | -    |           |    |
| 현 취업 운전자 명단 확인             | 0          | ŀ을버스       | 재직       | 운전자                  |              | 19           | 면전  | # C # = | <del>?</del> |     |     |        |    | 3   | 23 |            | 보유    | 대수       | 8  |     |     |      |      | 23        |    |
| 채용 · 퇴직 운전자 입력(수정) 대장      | я<br>      | L<br>:선수   | 세역<br>[  | 운전사                  | > 수정         | 19           | 면전  | 4 L H = | Ŧ            |     |     |        |    | 1   | 23 |            | 모유    | LH♀<br>[ | 게뉴 | 엄   | 다   | 루로   |      | 23        |    |
| 채용에정자자격여부확인                |            |            |          | -                    |              | -            | 1   |         |              |     |     |        |    |     |    |            |       | 휴식       | 시간 | 등복  | 헌용  | 1 (2 | )    |           |    |
| 월마감 처리                     | <b>)</b>   | 생년월일       | 운전자성명    | 입사일자                 | 운송구분         | 마감상태         | 1   | 2       | 3            | 4   | 5   | 5 7    | 8  | 9   | 10 | 11         | 12 1  | 3 14     | 15 | 16  | 17  | 18   | 19 2 | 0 21      | 22 |
| 버스운전자격증명 발급신청              | 2          | 540        |          | 20170701             | 마을버스         | 마감대기         | 0   | 0       |              | 0   | 0 0 | 0      | 0  | 0   | 0  | 0          | 0     |          | 0  | 0   | 0   | 0    | 0 0  | 0 0       | 0  |
| 버스운전자격증명 발급신청 조희           | 2          | 550        |          | 20180708<br>20170728 | 마출버스<br>마출버스 | 마감대기<br>마감대기 | 0   | 0       | 0            | 0   | 0 0 | 0 0    |    | 0   | 0  | 0          |       | 0        | 0  | 0   | 0   | 0    |      | ) 0       | 0  |
| 천산자료 수정 요청                 | 2          | 570<br>601 |          | 20181215<br>20180602 | 마을버스<br>마을버스 | 마감대기<br>마감대기 | 0   | 0       | 0            | 0   | 0 0 |        |    | 0   | 0  | 0          |       | 0        | 0  | 0   | 0   | 0    | 0 0  | )<br>) () | 0  |
| 휴식시간 보장내역 통보 >             | 1          | 720        |          | 20190806             | 마을버스         | 마감대기<br>마같대기 | 0   |         | 0            | 0   | 0   | 0      |    | 0   | 0  | 0          | 0 0   |          | 0  | 0   | 0   | 0    | 0    | 0         | 0  |
|                            | 1          | 631        |          | 20170701             | 마을버스         | 마감대기         | 0   | 0       | 0            | 0   | 0   | 0      |    | 0   | 0  | 0          | 0 0   | 0        | 0  | 0   | 0   | -    | 0 0  | 2         | 0  |
| 동영상메뉴얼 강태뉴별 이용안내를          | 2          | 661        |          | 20170701 20190301    | 마을버스<br>마을버스 | 마감대기         | 0   | 0       | 0            | 0   | 0 0 |        |    | 0   | 0  |            |       | 0        | 0  | 0   | 0   | 0    | 0 0  | 0 0       | 0  |
| 팀은 풍명상 서비스입니다.             | 5          | 530        | N        | 20190101 20190901    | 마을버스<br>마을버스 | 마감대기<br>마감대기 | 0   | 0       | 0            | 0   | 0   | 0      |    | 0   | 0  | 0          | 0     | 0        | 0  | 0   | 0   | 0    | 0 0  |           | 0  |
| PC원격지원 연결하기 당당자가 어려분의 컴퓨터에 | 1          | 710        |          | 20181222             | 마을버스         | 마감대기         | 0   | 0       | 0            | 0   | 0 0 | 0      |    |     | 0  | 0          | 0 0   | 0        | 0  | 0   | 0   | 0    | 0 0  | 0 0       | 0  |
| 작업접속하여 문제해결을<br>도와드립니다.    | 1          | 700        |          | 20190401             | 마을버스         | 마감대기         | 0   | 0       | 0            | 0   | 0 0 | 0      |    | 0   | 0  | 0          | 0 0   | 0        | 0  | 0   | 0   | 0    | 0 0  | > 0       |    |
|                            | 2          | 67(<br>64( |          | 20170929<br>20190801 | 마들버스<br>마들버스 | 마감대기<br>마감대기 | 0   | 0       | 0            | 0   | 0 0 | )<br>) |    | 0   | 0  | 0          | 0 0   | 0        | 0  | 0   | 0   | 0    | 0 0  |           | 0  |
|                            | 2          | 841220     |          | 20191203             | 마출버스         | 마감대기         | 0   |         | 0            | 0   | 0 0 | 0 0    |    | 0   | 0  | 0          | 0 0   | 0        |    | 0   | 0   | 0    | 0 0  | ) 0       |    |
|                            |            |            |          |                      |              |              |     |         |              |     |     |        |    |     |    |            |       |          |    |     |     |      |      |           |    |
|                            |            |            |          |                      |              |              |     |         |              |     |     |        |    |     |    |            |       | ,        |    |     |     |      |      |           | ,  |
|                            | + <u>-</u> | 47组        |          |                      |              |              |     |         |              |     |     |        |    |     |    |            |       |          |    |     |     |      |      |           |    |

□ 등록한 내역에 대해 개별 또는 전체적으로 수정이 필요한 경우, 기존에 등록된 내역을 삭제함

□ 채용・퇴직 운전자 입력 > 휴식시간 보장내역 통보 > 휴식시간 개별등록

- □ 업무 절차 : 기준년월 선택 > 검색 > 체크박스 선택 > 삭제
- ① 휴식시간을 등록한 기준년월 선택
- ② [검색] 버튼을 클릭하여 조회
- ③ 개별 운수종사자의 수정이 필요한 경우는 해당 운수종사자를 선택하여 체크
  - 전체적인 수정이 필요한 경우는 전체 체크 박스를 선택
- ④ [삭제] 버튼을 클릭하여 해당월에 대한 등록 내역을 삭제

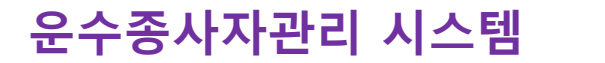

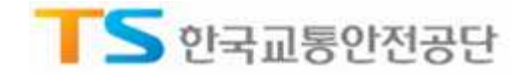

#### 2.5. 휴식시간 개별등록 입력 제한

|          |      |          | 운행정  | 보                     |               |       |        |     |     |     |     |    |     |     |
|----------|------|----------|------|-----------------------|---------------|-------|--------|-----|-----|-----|-----|----|-----|-----|
| 시작일자     | 시작시간 | 종료일자     | 종료시간 | 도선번호 및 도선명(기점-종점)     | 삭제            |       | 1회     |     | 2호] |     | 3¢1 |    | 4호ļ |     |
|          |      |          |      |                       |               | 운행    | 휴식     | 운행  | 휴식  | 운행  | 휴식  | 운행 | 휴식  |     |
| 20191201 | 0900 | 20191202 | 1800 | 가나다정류장-다라마정류장         | 삭제            | 120   | 60     | 60  | 30  | 10  | 0   | 60 | 30  | 1   |
| 20191202 | 0900 | 20191203 | 1200 | 가나다정류장-다라마정류장         | 삭제            | 110   | 30     | 60  | 60  | 60  | 60  | 60 | 60  | 3   |
| 20191203 | 0900 | 20191204 | 1200 | 가나다정류장-다라마정류장         | 삭제            | 100   | 30     | 100 | 30  | 100 | 30  | 60 | 60  | 3   |
| 20191204 |      |          |      |                       | _ <b>%</b> == |       |        |     |     |     | 1 [ |    |     | ][  |
| 20191205 |      |          |      |                       |               |       |        |     |     |     |     |    |     |     |
| 20191206 |      |          |      |                       |               |       |        |     |     |     |     |    |     | 16  |
| 20191207 |      |          |      | 2                     |               |       | 1.     | 10  |     |     |     |    |     | 11  |
| 20191208 |      |          |      | 지 메시지                 |               |       |        | ×   |     |     |     |    |     | 10  |
| 20191209 |      |          |      |                       |               |       |        |     |     |     |     |    |     | 11  |
| 20191210 |      |          |      | 제출된 자료가 마<br>수전이 필요할지 | 감처리되어         | 수정이 불 | 가 합니다. |     |     |     |     |    |     | 10  |
| 20191211 |      |          |      | 다감해제 요청을              | 해야 합니다        | h.    |        |     |     |     | ] [ |    |     | 11  |
| 20191212 |      |          |      |                       |               |       |        |     |     |     | 11  |    |     | 11  |
| 20191213 |      |          |      |                       |               | Г     | ±101   | 1   |     |     |     |    |     | 11  |
| 20191214 |      |          |      |                       |               | 4     |        | J   |     |     | 1   |    | ] [ | 10  |
| 20191215 |      |          |      |                       |               | 1     | 1      | 1   |     |     | ] [ |    | 1   | 11  |
| 20191216 |      |          |      |                       |               |       |        |     |     |     | 1   |    |     | 1 F |
| 20191217 |      |          |      |                       |               |       | 1      |     |     |     |     |    | 1   | ÎΓ  |
| 20191218 |      |          |      |                       |               |       |        |     |     |     | 1   | 11 | 1   | 10  |
| 20191219 |      |          |      |                       |               |       |        | 1   |     |     | 1   |    |     | 11  |
| 20191220 |      |          |      |                       |               | -     |        |     |     |     | 11  | 1  |     | iF  |
| 00101001 |      |          |      |                       |               | -     |        |     |     |     | 1   | 1  |     | 11  |

□ 시·도 담당자가 휴식시간 마감처리 이후, 운수업체에서 이미 등록(제출)한 내역에 대한 수정
 또는 등록이 불가능하도록 제한

 마감처리 이후, 수정한 엑셀파일을 [등록] 버튼을 클릭하여 기 등록(제출)한 휴식시간 내역을 변경하려 했을 경우

② 오류 메시지 창이 뜸 (수정 필요시, 시·도 담당자에게 해당 업체 마감해제 요청)

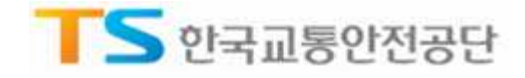

# Chapter 03 휴식시간 일괄등록

#### 3.1. 메뉴접속

| 채용 · 퇴직 운전자 입력                                                                                                    | 자격미달자 명단 확인                                                                                                    | 마감자료 조회                                                                                                    | 커뮤니티                                                                                                    |
|----------------------------------------------------------------------------------------------------|----------------------------------------------------------------------------------------------------|----------------------------------------------------------------------------------------------------|----------------------------------------------------------------------------------------------------|
| 운수회사 종사자의 인 퇴사 정보를 압력할 수<br>있습니다.<br>진속자 관리 ><br>온수회사 기본정보 수정 ><br>채용 · 퇴직 운전자 명단 학리 ><br>현 취업 운전자 명단 확인 ><br>채용 · 퇴직 운전자 명력(수정) 대장 ><br>채용(정자 자격여부 확인 ><br>월마감 처리 > | 요전정말감사 마수감자 말단 운전면해 취소 장지자<br>명단등 요수 출시자의 자격 척적여부를 조회할 수<br>있습니다.<br>및 출황 알릴서비스 신청 ><br>요전적성침말감사 미수감자 명단 ><br>운전면히 취소(철회)자 명단 ><br>운전면히 취소(철회)자 명단 ><br>운전면히 취소(철회)자 명단 ><br>운전면회 취소(철회)자 명단 ><br>공대인교물사고이기/위원단 ><br>체법교육 의무대상자 명단 > | 같은 동종, 지역의 운수회사의 운전자 현황을<br>확인할 수 있습니다.<br>주마감자료 인쇄 ><br>경역별 운전자 현황 ><br>연령별 성별 운전자 현황 ><br>교통사고 및 법규 위반 현황 > 10-<br>시고지수 현황 > | 유수증사자 관리 정보시스템 공자사항 및<br>관련자료를 아웃로드 할 수 있는 서비스를<br>제공합니다.<br>공자사항 ·<br>자료실 ·<br>•63<br><u>52</u><br>•41 |
| 이는 전신자격증강 발급신청 조회 ><br>구입정보관리 ><br>구입정보관리 ><br>귀식정보관리 ><br>취식시간 보장내역 통립/200                                                                                          | 지역유지경사 역상자 명단 >                                                                                                    | 40*<br>20,<br>30,<br>ЗЛИВ                                                                                                    | 지료실 "                                                                                                   |
| 각매뉴별 이용안내를<br>답은 동영상 서비스입니다.                                                                                                    | 0,36                                                                                                    | 사고지수<br>우리회사 · [공지]운수종시<br>· [공지]운수종시<br>· [공지]운수종시                                                                            | F자관리시스템 맞출형 알림서비스 2019-<br>F자관리시스템 간철적 단절 알림 2019-<br>F자관리시스템 접속 불가 안내 2019-                            |
| 당자가 여러분의 컴퓨터에<br>직접침속하여 문자해경을<br>도와드립니다.                                                                                                    | 0,24 동일지역 동일업종 동일:                                                                                                    | ·[공지]운수종시<br>지역•업종 ·[공지]운수종시                                                                                                   | [자관리시스템 맞춤형 알림서비스 2019-1<br>[자관리시스템 접속불가 안내 2019-[                                                      |

#### □ 입력할 기준년월을 선택하고 [샘플엑셀]을 다운로드하여, 업체에 재직중인 운수종사자의 휴식시간 내역을 일괄로 등록함

#### ① 채용·퇴직 운전자 입력 > 휴식시간 보장내역 통보

TIP : 운수회사 전체 재직운전자에 대한 휴식시간 내역을 엑셀로 작성한 이후 업로드(등록)

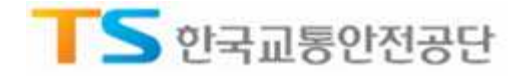

## 3.2. 휴식시간 일괄등록 절차

| 채용 퇴직 운전자 입력                | 자격미                                   | 달자 명단 확인                   | 1        | 마김       | 자료 조희    |           | 커뮤니       | 4                 |                    |            |             |                |
|-----------------------------|---------------------------------------|----------------------------|----------|----------|----------|-----------|-----------|-------------------|--------------------|------------|-------------|----------------|
|                             | 휴식시                                   | 간 보장나                      | 역 통보     |          |          |           | ŝ         | 1) 폰 > 채 포        | • 퇴직 운전자 입         | 니터 > ♣스    | 의시간 보       | 조내역 통보         |
| 자관리 4                       | 휴식사                                   | 가 개념등득                     | 휴식시      | 간 일광등    | -        | 등이역 휴     | '식시간 등득   | R 함               |                    |            |             |                |
| 회사 기본정보 수정                  |                                       |                            |          |          |          |           |           |                   |                    |            |             |                |
| - 퇴직 운전자 명단 입력              | 액                                     | 셀까일 선택                     | 4        | 비지파      | 00       | 마으스로      | : 포이브     | 너 이 세             |                    |            |             | 2              |
| 이업 운전자 명단 확인                | _                                     |                            |          |          | 22       |           |           |                   |                    |            |             | 9              |
| - 퇴직 운전자 압력(수정) 대장          | 🔲 회사정의                                | <b>1</b>                   |          |          |          |           |           | 기준                | <b>크 월</b> : 2020년 | 02월 🕚      | ✓ >         | g 들역 설다운       |
|                             | 업체명                                   | u1-                        |          |          |          |           | 대.        | 표자 설명<br>제지도 로니 수 |                    |            |             |                |
| 예정자 자격여부 확인                 | 립인공북<br>며칭정보                          | 연호                         |          |          |          |           | AP        | 길사공득먼요            | -                  |            |             |                |
| 감처리                         | 주소                                    |                            |          |          |          |           |           |                   |                    |            |             |                |
| 운전자격증명 발급신청                 | 마을버스                                  | 재                          | 직운전자     |          | 19       | 면허대수      |           | 23                | 보유대수               |            | [           | 23             |
| 운전자격증명 발급신청 조희              | 21                                    | 재리                         | 직문천자     |          | 19       | 면허대수      |           | 23                | 보유대수               |            |             | 23             |
| 지료수정요청                      | 노선수                                   |                            |          | · 수정     |          |           |           |                   | 메                  | 뉴얼 다       | 운로          | 5              |
| 시간 보장내역 동보 >                | ····································· | 리어 있는 내용은 '<br><b>금 옥특</b> | 발달등록(수성) | 할 수 없습니! | -t.      |           |           |                   |                    |            |             |                |
|                             |                                       |                            |          | 운전자      | 정보       |           |           |                   | 문행정보               | ź          | 1           |                |
| ·영상에뉴얼                      | 업체명                                   | 생년쀨얼                       | 성명       | 입사업자     | 운송구분     | 노선번호 및 노  | 선명(기점-종정) | 시작<br>일자          | 시작 종료<br>시간 일자     | 종료<br>시간 립 | 운행<br>2계(분) | 운행/휴식<br>함계(분) |
| 에누별 이용반내를<br>I은 동영상 서비스입니다. | Ł                                     |                            |          | 20 )1    | 마을버스     |           | 1         | 2020020           | 01 0700 2020020    | 1 1800     | 660         | 600            |
|                             | ř.                                    |                            |          | 20 11    | 마을버스     |           | 5         | 2020020           | 01 0704 2020020    | 1 1633     | 569         | 386            |
| · 전격지원 연결하기                 | 2                                     |                            |          | 20 10    | 마음버스     |           | 3         | 2020020           | 11 0712 2020020    | 1 1200     | 269         | 461            |
|                             | 2                                     |                            |          | 20 15    | 마을버스     |           | 4         | 2020020           | 01 0703 2020020    | 1 1633     |             | 377            |
|                             | 4                                     |                            | 8        | 20       | 마을버스     | 1         | 4         | 2020020           | 01 0713 2020020    | 1 1200     | 5           | 154 🗸          |
|                             |                                       |                            | L.       |          |          |           |           |                   |                    | 1.0        |             | *              |
|                             |                                       |                            |          |          |          |           |           |                   |                    | •          | 등록          | / 취소           |
|                             |                                       |                            |          |          |          | 요정지       | 전보        |                   |                    |            |             | 오해적            |
|                             | 경비                                    | 등록불가사유                     | 업체명      | 생년물      | 1일 성명    | 1 입사일자    | 운송구분      | 노선변호 및            | 노선명(기점-종?          | 엄)         | 심작          | 시작 종료          |
|                             | 30                                    | 근무시간 오류                    |          | # 7      | 1 1      | 1         | 마을버스      |                   | 10                 | 202        | 2002010     | 709 202002     |
|                             | 35 1                                  | 근무시간 오류                    | 2        | 2 8      | 9 I. (19 | × 11      | 마을버스      |                   | 15                 | 202        | 2002010     | 714 2020020    |
|                             |                                       |                            | 10       | .≢ 6     | 8 I. 34  |           | 마을버스      |                   | 11                 | 202        | 2002010     | 710 2020020    |
|                             | 31 i                                  | 근구시간 포류                    |          |          |          |           |           |                   |                    |            |             |                |
|                             | 31 i<br>36 i                          | 근무시간 오류<br>근무시간 오류         |          | 1 6      | L_       | - barreas | 마을버스      |                   | 16                 | 202        | 2002010     | 715 2020020    |

□ 채용・퇴직 운전자 입력 > 휴식시간 보장내역 통보 > 휴식시간 일괄등록
 □ 업무절차 : 기준년월 선택 > 샘플 엑셀 다운로드 > 엑셀 작성 > 엑셀 업로드

① 입력대상 기준년월을 선택

- ② [샘플엑셀다운] 버튼을 클릭하여 샘플 파일을 다운로드
- ③ 엑셀파일을 작성 (엑셀파일 상단 형식에 맞게 작성(3.4. 엑셀 업로드에서 상세설명))
- ④ [엑셀파일 선택] 버튼을 클릭하여 작성한 엑셀파일 선택 또는 해당 파일을 [엑셀파일을 마우스로 끌어 넣으세요] 영역에 끌어서 놓음 > 엑셀 파일의 내용에 맞게 등록 가능 / 등록 불가로 자동 분류
- ⑤ 등록불가 목록이 없는 경우, 등록가능 목록에서 [등록] 버튼을 클릭하여 내역을 저장
- ⑥ 등록불가 목록이 있는 경우, 등록불가 목록에서 [불가내역 다운로드] 버튼을 클릭하여, 다운 받은 파 일에서 등록불가사유를 확인
- ⑦ [불가내역 재사용] 버튼을 클릭하여, 다운받은 파일에서 등록불가 사항을 수정하여 다시 등록

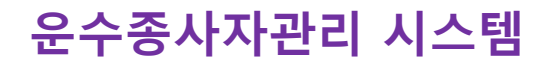

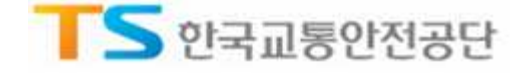

## 3.3. 휴식시간 일괄등록 불가사유

|                                                                                                    | 채용ㆍ퇴직 운전자 입력            | 자격대                                   | 미달자 명단 확인             | 1        |       | 마감자로   | . 조희   |     |          | 커뮤니            | Щ.,                                     |                |          |              |            |              |
|----------------------------------------------------------------------------------------------------|-------------------------|---------------------------------------|-----------------------|----------|-------|--------|--------|-----|----------|----------------|-----------------------------------------|----------------|----------|--------------|------------|--------------|
| 관련       《시시가 개념학록 유시자가 발음록 등록 여행 유시사가 흥측적설         내 기본했고 수정       태리 운자가 양반 압력         법 문자가 양반 압력       에 실 파 일 을 마 우스로 끌어 넣으세요.         비 관련 자 양반 양리       비 관련 파 일 을 마 우스로 끌어 넣으세요.         1 개월       비 관리 관리 응 연 양 양 양 양 양 양 양 양 양 양 양 양 양 양 양 양 양 양                                                                                                    |                         | 휴식시                                   | 간 보장나                 | 역 통보     |       |        |        |     |          | s              | 13 폰 > 채 프 ·                            | 퇴직 운전자         | 입력 >     | <b>휴</b> 식시간 | 보잡내        | 2 <b>-</b> - |
| 회사기 전성보 수정         ····································                                                                                                    | 관리 🔹                    | 휴색사                                   | 1가 개념등록               | 휴식시      | 간일    | 관등록    | 54     | 두 이 | 역 유      | 식시간 등록(        | a a                                     |                |          |              |            |              |
| · 해외 용정자 영당 방법         · 해외 용정자 영당 방법         · · · · · · · · · · · · · · · · · · ·                                                                                                    | 나 기본정보 수정               | e                                     |                       |          |       |        |        |     | e në në  |                |                                         |                |          |              |            |              |
| 법 일 전자 명령 수입 여규         비 및 전자 가이야부 확인         감 처리         관계 권         전자 가이야부 확인         감 처리         안전 가 성명 별 감신 전 조리         사실 수 성 요청         시간 보증가 여행 별 감신 전 조리         시간 보증가 여행 별 감신 전 조리         시간 보증가 여행 별 감신 전 조리         시간 보증가 여행 별 감신 전 조리         시간 보증가 여행 별 감신 전 조리         시간 보증가 여행 별 감신 전 조리         시간 보증가 여행 별 감신 전 조리         시간 보증가 여행 별 감신 전 조리         시간 보증가 여행 별 감신 전 조리         시간 보증가 여행 별 감신 전 조리         시간 보증가 여행 별 감신 전 조리         시간 보증가 여행 별 감신 전 조리         시간 보증가 여행 별 감신 전 조리         시간 보증가 여행 별 감신 전 조리         시간 보증 분  만 분 보증 분  만 분 만 분 분 만 분 보증 분 만 분 만 분 반 반 반 반 반 반 반 반 반 반 반 반 반 반 반                                                                                                    | 퇴직 운전자 명단 입력            | . 64                                  | (셀까리 선택               | 0        | a p   | arteo  | $\sim$ | m.  | o , , =  | 22.01 L        | 4 0.14I                                 | 0              |          |              |            |              |
| ····································                                                                                                    | 운전자 명단 확인               |                                       |                       |          | 1.05  |        |        | 1   |          |                | as                                      | <u></u> -      |          |              |            |              |
| 비원자 자리아부 취진       101       101       101       101       101       101       101       101       101       101       101       101       101       101       101       101       101       101       101       101       101       101       101       101       101       101       101       101       101       101       101       101       101       101       101       101       101       101       101       101       101       101       101       101       101       101       101       101       101       101       101       101       101       101       101       101       101       101       101       101       101       101       101       101       101       101       101       101       101       101       101       101       101       101       101       101       101       101       101       101       101       101       101       101       101       101       101       101       101       101       101       101       101       101       101       101       101       101       101       101       101       101       101       101       101                                                                                                    | 퇴직 운전자 입력(수정) 대장        | 🔲 회사정                                 | ¥                     |          |       |        |        |     |          |                | 기준님                                     | 194 : 2020     | 년 02월    | ~ ~          | 생물역        | 셆다운          |
| 장가 지역/                                                                                                    |                         | 업체명                                   |                       |          |       |        |        |     |          | 대.             | 표자 설명                                   |                |          |              |            |              |
| 비료     비료     비료     10     변하다     23     보류대수     23       전자격증정 방당신청 조회     교     비료     10     면하다     23     보류대수     23       교수상 요청     10     면하다     23     보류대수     23       보석수     ····································                                                                                                    | 영자 자리여부 확인              | 법인동목                                  | 국번호.                  |          |       |        |        |     |          | AP             | : 1 · · · · · · · · · · · · · · · · · · |                |          |              |            |              |
| 전자적용함 발급상징<br>전자적용함 발급상징<br>당 수정 요청<br>당 수정 요청<br>당 수정 요청<br>당 부장 사업 이용 전자 이 한 특용 모 방광 문화 (수정) 당 수 없습니다.<br>등 특가 약 특 이 한 특용 모 방광 문화 (수정) 당 수 없습니다.<br>등 특가 약 특 이 한 특용 모 나 아 이 한 특용 모 방광 문화 (수정) 당 수 없습니다.<br>등 특가 약 특 이 한 특용 모 나 아 이 한 특용 모 방광 문화 (수정) 당 수 없습니다.<br>등 특가 약 특 이 한 특용 모 나 아 이 한 특용 모 나 아 이 한 특용 모 나 아 이 한 특용 모 나 아 이 한 특용 모 나 아 이 한 특용 모 나 아 이 한 특용 모 나 아 이 한 특용 모 나 아 이 한 특용 모 나 아 이 한 특용 모 나 아 이 한 특용 모 나 아 이 한 특용 모 나 아 이 한 특용 모 나 아 이 한 특용 모 나 아 이 한 특용 모 나 아 이 한 특용 모 나 아 이 한 특용 모 나 아 이 한 특용 모 나 아 이 한 특용 모 나 아 이 한 특용 모 나 아 이 한 특용 모 나 아 이 한 특용 모 나 아 이 한 특용 모 나 아 이 한 특용 다 이 한 이 이 한 이 이 한 이 이 이 이 이 한 이 이 이 한 이 이 이 이 이 이 이 이 이 이 이 이 이 이 이 이 이 이 이 이                                                                                                    | 처리                      | 면 이 영 5<br>주소                         | -                     |          |       |        |        |     |          |                |                                         |                |          |              |            |              |
| 전자적용함 발급선용 조회<br>IS 수상 요청<br>IC 보증간 영황 전<br>방법 이 활약되었다.<br>정상에 뉴업 L 같이 물 특징 10 번 특징 10 번 특징 10 번 특징 10 번 주 10 번 주 10 번 두 10 번 두 10 000000 10 10 00000 10 10 00000 10 10                                                                                                    | 전자격증명 발급신청              | 마을버스                                  | ≤ ™ং                  | 직문전자     | [     |        | 19     | 5   | 리하대수     |                | 23                                      | 보큐대수           |          |              |            | 23           |
| 지금 수정 요청     > 소선 ()     > 소전 ()     · · · · · · · · · · · · · · · · · · ·                                                                                                    | 전차객증명 방급신청 조희           | 24                                    | 저?                    | 직문전자     |       |        | 19     | 1   | 전허대수     |                | 23                                      | 보유대수           |          |              |            | 23           |
| Normalization       Participation       Participati                                                                                                    | 응 수전 유천                 | 노선수                                   |                       |          |       | > 수정   |        |     |          |                |                                         | 0              | 배뉴얼      | 다운로          | =          |              |
| 영상에뉴얼<br>Ng 이용건내용<br>은 물향상 서비스됩니다.       응산 지수값       응산 지수값       영값 N 수값       응값 N 수값       응값 N 수값       응값 N 수값       N 수값 N 수값       N 수값 N 수값 N 수값 N 수값 N 수값       N 수값 N 수값 N 수값 N 수값 N 수값 N 수값 N 수값 N 수값                                                                                                    | 간 보장내역 동보 >             | ····································· | '되어 있는 내용은 '<br>'告 옥독 | 발굴등록(수정) | 할 수 : | 없습니다.  |        |     |          |                |                                         |                |          |              |            |              |
| 영상에 남일<br>** ********************************                                                                                                    |                         |                                       |                       |          |       | 운전자정보  |        |     |          |                |                                         | 운행정            | 154      |              | -          |              |
| 바람 이 바람 신날 이 우 나는 지 않는 지 않는 지 않는 지 않는 지 않는 지 않는 지 않는 지                                                                                                    | 상에뉴얼                    | 업체명                                   | 생년범양                  | 성명       | 21    | 사업자 운  | 송구분    | +   | 선번호 및 노신 | 브맘(기정-종정)      | 시작<br>일자                                | 시작 종료<br>시간 일지 | 동료<br>시간 | 는 운행<br>함계(분 | 운행/<br>함계  | (星)<br>(星)   |
| 월격지원 연결하기<br>[제가 아테일의 감독 1 20 '00 '06 마름비스 5 20200201 074 2020201 1633 569 386<br>[5 20 '06 마름비스 12 20200201 071 20200201 120 29 146<br>[5 20 '02 마름비스 13 20200201 073 20200201 1620 29 146<br>[5 20 '02 마름비스 13 20200201 073 20200201 1630 570 37 154<br>[5 20 '02 마름비스 14 20200201 073 20200201 1630 570 37 154<br>[5 20 '02 마름비스 14 20200201 073 20200201 1630 570 37 154<br>[5 20 '02 마름비스 14 20200201 073 20200201 1630 270 37 154<br>[5 6 20 '02 마름비스 14 20200201 073 20200201 1630 270 37 154<br>[6 6 20 '02 마름비스 14 20200201 073 20200201 1630 270 37 154<br>[1 6 특류감가 유특<br>[1 6 특류감가 유특<br>[1 6 특류감가 유특<br>[2 7 6 특류감가 유특 2 20 '02 마름비스 15 20200201 0714 20200<br>[3 2 근무시간 오류 6 2 20 마름비스 15 20200201 0714 20200<br>[3 2 근무시간 오류 6 2 20 마름비스 15 20200201 0714 20200                                                                                                    | +왜 이용안내해<br>동영상 서비스입니다. |                                       | 4                     |          | 201   | '01 마  | 동비스    |     | 1        |                | 2020020                                 | 1 0700 202002  | 201 1800 | 660          | 60         | 10           |
| 법적시원 연결하기<br>지수 전유법법 연결하기<br>특히 1 201 '06 '미불비스 12 20200201 0713 20200201 1200 259 146<br>1 5 201 '15 '미불비스 13 20200201 0733 20200201 1200 267<br>1 5 201 '15 '미불비스 4 20200201 0733 20200201 1200 267<br>1 5 201 '15 '미불비스 4 20200201 073 20200201 1200 267<br>1 5 201 '15 '미불비스 14 20200201 073 20200201 1200 267<br>1 5 - 201 '102 '미불비스 14 20200201 073 20200201 1200 267<br>1 5 - 201 '102 '미불비스 14 20200201 073 20200201 1200 267<br>1 5 - 201 '102 '미불비스 14 20200201 073 20200201 1200 267<br>1 5 - 201 '102 '미불비스 14 20200201 073 20200201 1200 267<br>1 5 - 201 '102 '미불비스 14 20200201 073 20200201 1200 267<br>1 5 - 201 '102 '미불비스 10 20200201 073 20200201 1200 267<br>1 5 - 201 '122 '미불비스 10 20200201 073 20200201 1200 267<br>1 5 - 201 '122 '미불비스 10 20200201 073 20200201 1200 267<br>1 5 - 201 '122 '미불비스 10 20200201 073 20200201 1200 267<br>1 5 - 201 '122 '미불비스 10 20200201 073 2020021 1200 267<br>1 5 - 201 '122 '미불비스 10 20200201 073 2020021 1200 267<br>1 5 - 201 '122 '미불비스 10 20200201 073 2020001 1200 267<br>1 5 - 201 '122 '□ '122 '□ |                         |                                       |                       |          | 201   | 01 PH  | 올버스    |     | 5        |                | 2020020                                 | 1 0704 202002  | 201 1633 | 3 569        | 38         | 6            |
| 1 2010년 변경화3월 2010년 12 2020201 10712 20200201 1072 2020021 1072 2020021 1072 2020021 1072 2020021 1073 2020021 1073 202                                                          | 격지원 연결하기                |                                       |                       |          | 201   | 08 01  | 8비스    |     | 1.       | 2              | 2020020                                 | 10711202002    | 201 1200 | 289          | 14         | 10           |
| 1                                                                                                    | 속하여 문지하려요               |                                       |                       |          | 201   | 20 00  | 8.배스   |     |          | <b>&gt;</b> ,; | 2020020                                 | 10712 202002   | 201 1621 | 540          |            | 7            |
| 1 등록물가 육록<br>연열 등록월가사유<br>정체명 선년호열 선명 인사일자 운송구분 노선변후 및 노선명(기점-중점) 실감 시작 물자<br>30 근무시간 오류 동 2 24 마을버스 10 2020020 0799 20200<br>51 근무시간 오류 동 2 24 마을버스 11 2020020 0719 20200<br>51 근무시간 오류 동 2 24 마을버스 11 20202020 0719 20200<br>51 근무시간 오류 동 2 24 마을버스 11 20202020 0719 20200<br>51 근무시간 오류 동 2 24 마을버스 11 20202020 0719 20200<br>51 근무시간 오류 동 2 24 마을버스 11 20202020 0719 20200<br>51 근무시간 오류 동 2 24 마을버스 11 20202020 0719 20200<br>51 근무시간 오류 동 24 54 24 55 24 55 25 55 25 55 25 55 25 55 55 25 55 55                                                                                                    | The left                |                                       | 2.4                   |          | 201   | 102 DH | 8배스    |     |          | • 25           | 2020020                                 | 10713 202002   | 201 1200 | 287          | 15         |              |
| 1         1         2         2         1         2         2         1         2         2         1         2         2         1         1         2         2         1         1         2         2         1         1         2         2         1         1         2         2         1         1         2         2         1         1         2         2         2         1         1         2         2         2         1         1         2         2         2         1         1         2         2         2         1         1         2         2         2         1         1         2         2         2         1         1         2         2         2         1         1         2         2         2         1         1         2         2         2         1         1         2         2         2         1         1         2         2         2         1         1         2         2         2         1         1         2         2         2         1         1         2         2         2         1         1         2         2                                                                                                    |                         |                                       | 1.2                   |          |       |        |        |     |          |                |                                         |                |          |              |            | *            |
| 1         등록 5 가 목록         운전····································                                                                                                    |                         |                                       |                       |          |       |        |        |     |          |                |                                         |                |          |              | 1          | 8I 수         |
| 1 1 1 1 1 1 1 1 1 1 1 1 1 1 1 1 1 1 1                                                                                                    |                         | □ 등록을                                 | 가 목록                  |          |       |        |        |     |          |                |                                         |                |          |              | and former | 11.000       |
| 1 1 1 1 1 1 1 1 1 1 1 1 1 1 1 1 1 1 1                                                                                                    |                         | 역설                                    |                       |          |       |        |        |     | 운전자      | 영보             |                                         |                |          |              |            | 운행정          |
| 30         근무시간 오류         7         0         20         마을버스         10         2020201 079 50200           35         근무시간 오류         6         2         20         마을버스         15         2020201 0714 20200           31         근무시간 오류         6         0         20         마을버스         11         2020201 0715 20200           36         근무시간 오류         6         5         20         마을버스         16         20202010715 20200                                                                                                    |                         | 널버                                    | 등록불가사유                | 업체명      |       | 생년물일   | 성명     |     | 입사업자     | 847분           | 노선번호 및 :                                | 노선명(기점-중       | 6점)      | 심작           | 사작         |              |
| 35         근무시간 오류         6         2         20         마을버스         15         2020020 0714 20200           31         근무시간 오류         6         0         20         마을버스         11         20200201 0714 20200           36         근무시간 오류         6         0         20         마을버스         11         20200201 0715 20200           36         근무시간 오류         6         5         20         마을버스         16         20202010715 20200                                                                                                    |                         | 30                                    | 근무시간 오류               |          |       | 7 D    |        |     | 20       | 마을버스           |                                         | 10             |          | 2020020      | 0709 2     | 02002        |
| 31         근무시간 오류         6         0         20         마을버스         11         202002010710 20200.           36         근무시간 오류         6         3         20         마을버스         16         202002010715 20200.                                                                                                    |                         | 35                                    | 근무시간 오류               | 10       |       | 8 2    |        | ~   | 20       | 마을버스           |                                         | 15             |          | 2020020      | 0714 2     | 02002        |
| 36 근무시간 오류                                                                                                    |                         | 31                                    | 근무시간 오류               |          |       | e 0    |        |     | 20       | 마을버스           |                                         | 11             |          | 2020020      | 0710 2     | 02002        |
|                                                                                                    |                         | 36                                    | 근무시간 으류               |          |       | e 3    |        |     | 20       | 마을버스           |                                         | 16             |          | 2020020      | 0715 2     | 0200         |
|                                                                                                    |                         |                                       |                       |          |       |        |        |     |          |                |                                         |                |          |              |            |              |

① 일괄등록 불가사유 및 내용

1) 노선오류 : 노선수를 입력하지 않은 경우, 정해진 노선이 없는 경우(전세버스) 고정노선수(통학・근)

#### 또는 운행 횟수 등을 입력

2) 등록된 내용 : 이미 등록되어져 있는 데이터가 있는 경우, 이미 등록된 내역을 삭제 후 재등록

3) 중복된 내용, 동일정보(운전자, 시작일자) 오류: 중복된 데이터가 업로드 된 경우

4) 업체 정보 오류 : 운수종사자의 업체 정보가 틀릴 경우

5) 운전자 정보 오류 : 운수종사자의 정보가 틀릴 경우

6) 시작일자 오류 : 시작일자 입력 방식이 올바르지 않은 경우, 예) 2020.01.01, 2020-01-01

7) 시작시간 오류 : 시작시간 입력 방식이 올바르지 않은 경우, 예) 8시 30분, 08-30, 08:30

8) 종료일자 오류 : 종료일자 입력 방식이 올바르지 않은 경우, 예) 2020.01.02, 2020-01-02

9) 종료시간 오류 : 종류시간 입력 방식이 올바르지 않은 경우, 예) 18시 40분, 18-40, 18:40

10) 운행시간 오류 : 회차를 건너뛰어 운행시간을 입력한 경우, 모든 운행은 1회부터 순차적으로 입력

11) 00회 휴식시간 오류 : 회차별 운행시간 입력 후, 휴식시간을 입력하지 않은 경우

12) 근무시간 오류 : 입력한 모든 운행 및 휴식시간이, 시작시간 ~ 종료시간(근무시간) 보다 많은 경우

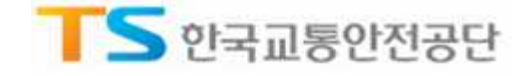

#### 3.4. 휴식시간 엑셀 업로드(엑셀파일 작성)

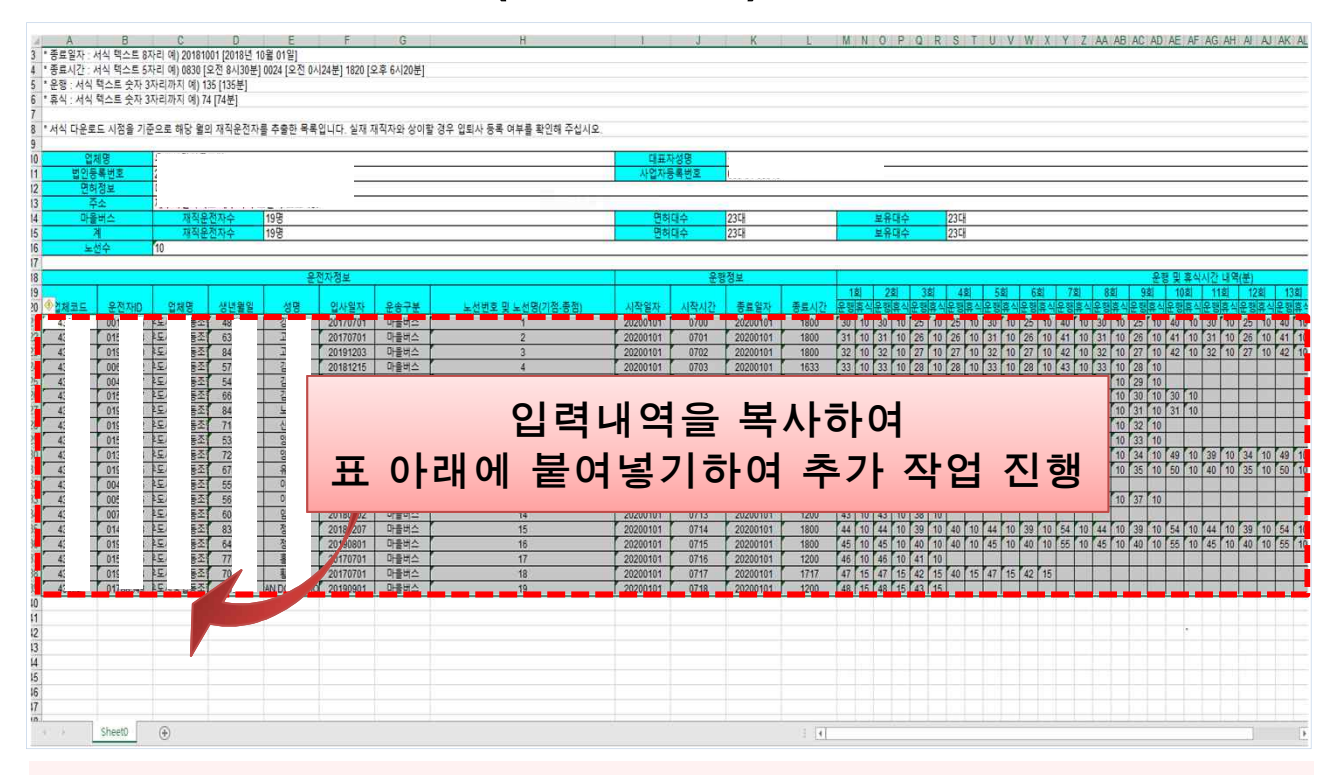

# □ 채용・퇴직 운전자 입력 > 휴식시간 보장내역 통보 > 휴식시간 일괄등록 > [샘플엑셀다운] ※ 다운받은 샘플엑셀의 경우 모든 서식이 텍스트 형태로 되어있어, 서식 및 양식 변경 시 등록 불가

- · 노선번호 및 노선명 : 빈칸 시 오류발생, 예) 1, 2-10, 서울-부산, 서울역-대화역, 통학, 통근, 1234
- · 시작일자 : 서식 텍스트 8자리, 예) [2020년 10월 01일] → 20201001
- · 시작시간 : 서식 텍스트 4자리, 예) [오전 8시 30분] → 0830, [밤 12시 24분] → 0024
- · 종료일자 : 서식 텍스트 8자리, 예) [2020년 10월 02일] → 20201002
- ・ 종료시간 : 서식 텍스트 4자리, 예) [오후 6시 20분] → 1820
- ・ 운행(회차별): 서식 텍스트 3자리, 예) [2시간] → 120
- · 휴식(회차별): 서식 텍스트 3자리, 예) [30분] → 30, [1시간 40분] → 100

TIP ① 다운 받은 샘플 엑셀에 운전자 정보가 없는 분의 경우 재직 상태가 '퇴직미처리' 임

- 이에 대한 처리는 시스템 상에서 전산자료 수정요청을 통해 상태 변경 가능
- ② 다운 받은 샘플 엑셀에 운전자 정보 중 운송구분 내용이 다른 경우, 시스템 상에서
  - 채용ㆍ퇴직운전자 입력 > 월마감 처리 > 운송구분 변경 > [마감처리] 클릭 > [샘플엑셀] 다운로드
- ③ 다운로드 받은 샘플 엑셀은 1일 치에 해당하는 사항으로 내역을 작성 후, 다음날 추가 작업 시 항목을 제외한 전체 셀을 복사하여 표 밑에 붙여넣기 한 후 운행정보 및 운행/휴식시간 내역을 입력 (재직 중인 운수종사자의 1개월 치, 운행/휴식시간 내역을 한 시트에 입력 가능)
- ④ 해당일에 운행이 없거나, 운수종사자가 퇴사한 경우 해당 운전자 행을 삭제
- ⑤ 해당일 마지막 회차의 경우 운행 후 휴식시간이 없는 경우 숫자 0 입력 또는 빈칸으로 둠

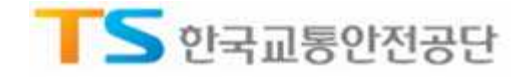

### 3.5. 휴식시간 등록 내역 삭제

| 조속자 관리         •           접속자 관리         •           운수회사/ 기본정보 수정         •           채용 • 퇴직 운전자 명단 입력         •           현 취업 운전자 명단 확인         •           채용 • 퇴직 운전자 입력(수정) 대장         • | ·식시긴<br>휴식시간<br>기준년철<br>마을버스 | · 보강내<br>개별등록     | 역 <b>통보</b><br><sup>휴식시</sup> | 긴 일괄등록       | 4. 1933/422 |        |        |   |     |     |    | <b>()</b> 4 | <b>;</b> > 1 | 태룡·   | 퇴직 | 문전  | [자 {         | 입력 : | ÷   | 되지?  | 노토         | 장내 | 역 등 | 540 |
|----------------------------------------------------------------------------------------------------|------------------------------|-------------------|-------------------------------|--------------|-------------|--------|--------|---|-----|-----|----|-------------|--------------|-------|----|-----|--------------|------|-----|------|------------|----|-----|-----|
| 접속자 관리<br>운수회사 기본정보 수정<br>채용 · 퇴직 운전자 명단 입력<br>현 취업 운전자 명단 확인<br>채용 · 퇴직 운전자 명단 확인                                                                                                    | 휴식시간<br>기준년월<br>마을버스         | 개별등록<br>: 2020년 0 | 휴식시                           | 간 일괄등록       | 4 1990 APA  |        |        |   |     |     |    |             |              |       |    |     |              |      |     |      |            |    |     | ·도  |
| 운수회사 기본정보 수정 1<br>채용 · 퇴직 운전자 명단 입력<br>현 취업 운전자 명단 확인<br>채용 · 퇴직 운전자 입력(수정) 대장                                                                                                    | 기 준년월<br>마을버스                | [2020년 0          |                               |              | 등록          | 이력     | 8      | 1 | 휴 식 | 시간  | 등록 | 한 같         | ļ            |       |    |     |              |      |     |      |            |    |     |     |
| 채용 · 퇴직 운전자 명단 입력<br>현 취업 운전자 명단 확인<br>채용 · 퇴직 운전자 입력(수정) 대장                                                                                                    | 마을버스                         | -                 | 1월 🗸                          |              |             |        |        |   |     |     |    |             |              |       |    |     |              |      |     | 2    |            | a  | 건생  |     |
| 현 취업 운전자 명단 확인                                                                                                    | 마을버스                         |                   |                               |              |             | 25.000 |        |   |     |     |    |             |              |       |    |     |              |      |     |      |            |    |     | -   |
| 채용ㆍ퇴직 운전자 입력(수정) 대장                                                                                                    |                              | 재적                | ¦운전자                          |              | 19          | 면경     | # CH = | ÷ |     |     |    |             | 23           | 3     | 노  | 부유대 | <del>?</del> |      |     |      |            |    | 23  | ŝ.  |
|                                                                                                    | 계                            | 재주                | 운전자<br>                       | 200          | 19          | 면경     | # CH = | Ŷ |     |     |    |             | 23           | 3     | 보  | 1유대 | 수<br>머       | 122  |     | 문    | <b>2</b> 9 | =  | 23  |     |
| 채용애정자자격여부확인                                                                                                    |                              | <u> </u>          | -                             | (CTO         |             | 1      |        |   |     |     |    |             |              |       |    | 直   | 식시           | 간들   | 星 8 | (岩)  | 입)         |    |     |     |
| 월마감 처리                                                                                                    | 생년월일                         | 운전자성명             | 입사일자                          | 운송구분         | 마감상태        | 1      | 2      | 3 | 4   | 5 6 | 7  | 8           | 9 1          | 10 11 | 12 | 13  | 14           | 15 1 | 6 1 | 7 18 | 19         | 20 | 21  | 22  |
|                                                                                                    | 480100                       | _                 | 20170701                      | 마을버스         | 마감대기        | 0      | 0      |   | 0   | 0 0 | 0  | 0           | 0            | 0     | 0  | 0   | 0            | 0 0  |     | 0 0  | 0          | 0  | 0   | 0   |
| 버스운전자격증명 발급신청                                                                                                    | 540                          |                   | 20170701                      | 마을버스         | 마감대기        | 0      | 0      |   | 0   | 0 0 | 0  |             | 0            | 0 0   | 0  |     |              | 0 0  | 0 0 | 0 0  | 0          | 0  | 0   | 0   |
|                                                                                                    | 550                          |                   | 20180708                      | 마찰버스         | 마감대기        | 0      | 0      | 0 |     | 0 0 |    |             | 0            | 0 0   | 0  | 0   | 0            | (    | 0 0 | 0 0  | 0          | 0  | 0   | 0   |
| 버스운전자격증명 발급신청 조회                                                                                                    | 561                          |                   | 20170728                      | 마을버스         | 바람내기        | 0      | 0      | 0 | 0   | 0 0 | 0  |             | 0            | 0 0   | 0  | 0   | 0            | 0 0  |     | 0 0  | 0          | 0  | 0   | 0   |
| NUMP A 10 OF                                                                                                    | 570                          |                   | 20181215                      | 마을버스         | 마감내가        | 0      | 0      | 0 | 0   | 0 0 |    |             | 0            | 0 0   | 0  | 0   | 0            | 0 0  | 0 0 | ) 0  | 0          | 0  |     |     |
| 2042-7828                                                                                                    | 601                          |                   | 20180602                      | 마을 메스        | 마랍내기        |        | 0      | 0 | 0   | 0 0 | 0  |             | 0            | 0     | 0  | 0   | 0            | 0 0  | ) ( | 0    | 0          | 0  | 0   | 0   |
| 휴식시간 보장태역 통보 >                                                                                                    | 12                           |                   | 20190806                      | 야말이스<br>미르비스 | 01210121    | 0      |        | 0 | 0   | 0   | 0  |             | 0            |       | 0  | 0   |              | 0 0  |     |      | 0          |    | 0   | 0   |
|                                                                                                    | 036                          | -                 | 20161207                      | 마르비스         | 01210121    | -      | ~      | 0 | 0   | 0 0 | 0  |             | 0            |       | 0  |     | 0            | 0    |     | , 0  | 0          | 0  | 0   | 0   |
| 1                                                                                                    | 77/                          |                   | 20170701                      | 마을비스         | 01210121    | 0      | 0      | 0 | 0   | 0   | 0  |             | 0            | 0 0   | 0  | 0   | 0            | 0 0  |     |      | 0          | 0  | ~   | 0   |
| 동영상메뉴얼                                                                                                    | 661                          |                   | 20170701                      | 미르비스         |             | 0      | 0      | 0 | 0   | 0 0 | 0  |             | 0            | 0     | 0  | 0   | 0            | 0 0  |     | 0    | 0          | 0  | 0   | 0   |
| 각배뉴별 이용안내를                                                                                                    | 60                           |                   | 20190301                      | 미르비스         | 01210171    | 0      | 0      | 0 | 0   | 0 0 | 0  |             | 0            | 0 0   | 0  | 0   | 0            | 0 0  |     |      | 0          | 0  | 0   | 0   |
| BE SOS NULLEYN.                                                                                                    | 590                          | N                 | 20190101                      | 미운비스         | 01210171    | 0      | 0      | 0 | 0   | 0 0 | 0  |             | 0            | 0 0   |    | 0   | 0            |      |     | 0    | 0          | 0  |     | 0   |
| PC원격지원 연결하기                                                                                                    | 710                          | -                 | 20180301                      | 마운버스         | DESERT      | 0      | 0      | 0 | 0   | 0 0 | 0  |             |              |       | 0  | 0   | 0            | 0 0  |     |      | 0          | 0  | 0   | 0   |
|                                                                                                    | 840                          | +                 | 20190401                      | 마음버스         | 마간대기        | -      | 0      | 0 | 0   | 0 0 | 0  |             | 0            | 0     | 0  | 0   | 0            | 0    |     |      | 0          | -  | 0   | 0   |
| 독립업백하여 문서해 달동<br>도양드립니다.                                                                                                    | 700                          |                   | 20170701                      | 마음버스         | 012:0171    | 0      | 0      | 0 | 0   | 0 0 | 0  |             | 0            | 0 0   | 0  | 0   | 0            | 0 0  |     | 0    | 0          | 0  | 0   | ~   |
|                                                                                                    | 670                          |                   | 20170929                      | 마용버스         | 마같대기        | 0      | 0      | 0 | 0   | 0 0 | -  |             | 0            | 0 0   | -  | 0   | 0            |      |     | 0    | 0          | 0  | 0   |     |
| 9                                                                                                    | 640                          |                   | 20190801                      | 마용버스         | 마같대기        | 0      | 0      | 0 | 0   | 0 0 |    |             | 0            | 0 0   | 0  | 0   | 0            | 0    |     | 0    |            | 0  | 0   | 0   |
| 1                                                                                                    | 841000                       |                   | 20191203                      | 마중버스         | 마감대기        | 0      | 7.     | 0 | 0   | 0 0 | 0  |             | 0            | 0 0   | 0  | 0   | 0            |      | 0 0 | 0 0  | 0          | 0  | 0   |     |
|                                                                                                    |                              |                   |                               |              |             |        |        |   |     |     |    |             |              |       |    |     |              |      |     |      |            |    |     | ,   |

□ 등록된 내역에 대해 개별 또는 전체적으로 수정이 필요한 경우, 기존에 등록된 내역을 삭제

□ 채용・퇴직 운전자 입력 > 휴식시간 보장내역 통보 > 휴식시간 개별등록

□ 업무 절차 : 기준년월 선택 > 검색 > 체크박스 선택 > 삭제

#### ① 휴식시간을 등록한 기준년월 선택

- ② [검색] 버튼을 클릭하여 조회
- ③ 개별 운수종사자의 수정이 필요한 경우는 해당 운수종사자를 선택하여 체크
  - 전체적인 수정이 필요한 경우는 전체 체크 박스를 선택
- ④ [삭제] 버튼을 클릭하여 해당월에 대한 등록 내역을 삭제

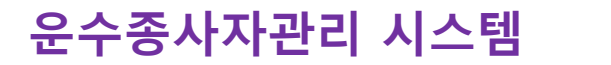

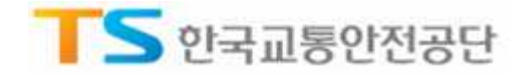

## 3.6. 휴식시간 일괄등록 제한

| 채용ㆍ퇴직 운전자 입력            | 자격미딜       | 자 명단 확    | 인       | 마김                   | 자료 조회           |                   |         | 커뮤니티            |          |           |          |       |        |             |
|-------------------------|------------|-----------|---------|----------------------|-----------------|-------------------|---------|-----------------|----------|-----------|----------|-------|--------|-------------|
|                         | 휴식시긴       | 보장니       | 배역 통보   | ±                    |                 |                   |         | <b>四</b> 吝      | > 채용·퇴?  | 위 운전지     | )입력 > 휴  | 식시간 5 | 혼자내역   | 통보          |
| 접속자 관리 🕴                | 휴식시간       | 개별등록      |         | 휴식시간 일               | 괄등록             | 등록 이태             | 朝 I (清  | 석시간 등           | 록현황      |           |          |       |        |             |
| 운수회사 기본정보 수정            |            |           |         |                      |                 |                   |         |                 |          |           |          |       |        | . A É I A P |
| 채용 · 퇴직 운전자 명단 입력       | 엑셀         | 파일 선택     |         | 에세고                  | 00              | 마으고               | P I     | 201 1-1         | lo Ho    | 5         |          |       |        |             |
| 현 취업 운전자 명단 확인          |            |           |         | -1 = 104             | 22              | ntere             | oon e   | 2 41 18         |          | L.,       |          |       |        |             |
| 채용ㆍ퇴직 운전자 입력(수정) 대장     | 이국에 대해     |           | 2       |                      |                 | 1                 |         | 'na             | 기준년월     | : 201     | 9년 12월   | ▼ > { | 법플엑셀   | 다운          |
| 1820(311) 112(0) 브 8(0) | 법인등록번      | ġ.        | 이지 미    | 행사기지                 |                 |                   | ×       | 공<br>록번호        | ere      |           | 750      |       |        |             |
| TIONON NAME AL          | 면허정보       | 1         |         |                      |                 |                   |         |                 |          |           |          |       |        |             |
| 월마감 처리                  | 주소         |           |         | 술된 사료가 바<br> 정이 필요할시 | 감저리되어<br>시도 담당성 | 수성이 물가 힐<br>공무원에게 | 1니다.    |                 |          |           |          |       |        |             |
| 버스운전자격증명 발급신청           | 시내버스       | χ         | 0       | 감해제 요청을              | 해야 합니다          |                   |         |                 | 67       | 보유대-      | ÷        |       | 6      | 7           |
| 버스운전자격증명 발급신청 조회        | 계          | π         |         |                      |                 |                   |         | 1               | 67       | 보유대-      | ÷        |       | 6      | 7           |
| 20171617121             | 노선수        |           |         |                      |                 | 1                 | 박인      |                 |          |           |          |       |        |             |
| 구한경오랜리                  | ※ 이미 등록되어  | 이었는 내용은   | 일괄등록(수? | 명)할 수 없습니다           | 観り              |                   |         |                 |          |           |          |       |        |             |
| 구직정보관리                  | 0 54/15    | <b>††</b> |         | 0.111                | 71 14           |                   |         |                 | T        | 0.4       |          | -     |        |             |
| 전산자료 수정 요청              |            | Innered   | 1000    | 224                  | 31              |                   |         |                 | 시장       | 군 9<br>시장 | 조료       | 조료    | 1호     | 1           |
| 호신시가 너자내면 토너 >          | 업제명        | 생년월일      | 성명      | 입사일사                 | 운송구문            | 도선면로<br>701 UFLR  | 및 노선명(/ | 기섬-송섬)          | 일자       | 시간        | 일자       | 시간    | 운행 .   | 휴식          |
|                         | - <b>-</b> | 710925    |         | 20190808             | 시내버스            | 가나다정              | 류장-나다리  | - O # O<br>라정류장 | 20191201 | 0900      | 20191201 | 2000  | 60     | 30          |
| Total and the second    |            | 600810    |         | 20020323             | 시내버스            | 가나다정              | 류장-나다리  | 라정류장            | 20191201 | 0900      | 20191201 | 2000  | 60     | 30          |
| 동영상메뉴얼                  | -          | 640204    |         | 20081209             | 시내버스            | 가나다정              | 류장-나다리  | 라정류장            | 20191201 | 0900      | 20191201 | 2000  | 60     | 30          |
| 응은 동영상 서비스입니다.          |            | 640310    |         | 19940113             | 시내버스            | 가나다정              | 류장-나다리  | 라정류장            | 20191201 | 0900      | 20191201 | 2000  | 60     | 30          |
|                         |            | 620501    |         | 20120701             | 시내버스            | 가나다점              | 류장-나다리  | 라정류장            | 20191201 | 0900      | 20191201 | 2000  | 60     | 30          |
| PC원격지원 연결하기             | 4          |           |         |                      |                 |                   |         |                 |          |           |          |       |        | *           |
| 직접접속하여 문제해결을            |            |           |         |                      |                 |                   |         |                 |          |           |          | • 등록  | • 4    | 비소          |
|                         | 💷 등록불가     | 목록        |         |                      |                 |                   |         |                 |          |           | -        |       |        |             |
|                         | 등록불기       | 사유        |         | 11. A                |                 | 운전자?              | 영보      |                 |          |           |          |       | 운행정의   | e .         |
|                         |            |           | 업체명     | 생년월일                 | 성명              | 입사일자              | 운송구분    | 노선번호            | 및 노선명(기  | 점-종점)     | 일지       | 두 쉬   | 삭<br>간 | 종료<br>일자    |
|                         | 시간 오류/01회  | 운행시간      |         | 630920               |                 | 20180115          | 지내버스    | 가나다?            | 영류장-나다라  | 정류장       | 20191    | 201   | 20     | 1912        |
|                         | •          |           |         |                      |                 |                   |         |                 |          |           |          |       |        | ٠           |

□ 시·도 담당자가 휴식시간 마감처리 이후, 운수업체에서 이미 등록(제출)한 내역에 대한 수정
 또는 등록이 불가능하도록 제한

- 마감처리 이후, 수정한 엑셀파일을 [등록] 버튼을 클릭하여 기 등록(제출)한 휴식시간 내역을 변경하려 했을 경우
- ② 오류 메시지 창이 뜸 (수정 필요시, 시·도 담당자에게 해당 업체 마감해제 요청)

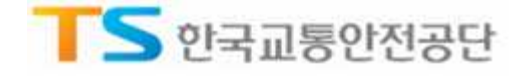

# **Chapter 04** 등록이력 및 휴식시간 등록현황

#### 4.1. 메뉴접속

|                                                                                          | 시작비설자 영단 확인                                                       | 마감자료 조회                                     | 커뮤니티                                                                            |
|------------------------------------------------------------------------------------------|-------------------------------------------------------------------|---------------------------------------------|---------------------------------------------------------------------------------|
| 운수회사 종사자의 입 퇴사 정보를 입력할 수<br>있습니다.                                                        | 운전정밀검사 마수검자 명단, 운전면허 취소,정지자<br>명단등 운수종사자의 자격 척격여부를 조회할 수<br>있습니다. | 같은 동종, 지역의 운수회사의 운전자 현황을<br>화인할 수 있습니다.     | 운수증사자 관리 정보시스템 공지사형 및<br>관련자료들 아웃로드 할 수 있는 서비스를<br>제공합니다.                       |
| 접속자 관리 >                                                                                 | 맞춤형 알림서비스 신청 >                                                    | 주마감자료 인쇄 ><br>원미:각자르 인쇄 >                   | 공지사항 >                                                                          |
| 채용ㆍ퇴직 운전자 명단 입력 >                                                                        | 운전적성정밀검사 미수검자 명단 >                                                | 경력별 운전자 현황 >                                | 지료실 >                                                                           |
| 현 취업 운전자 명단 확인 >                                                                         | 운전면허 취소(철회)자·명단 ><br>유저며히 정지(수정 망소)자 명단 >                         | 연령별 성별 운전자 현황 >                             |                                                                                 |
| 채용·퇴직 운전자 입력(수정) 대장 ><br>채용에전자 자격여부 확인 >                                                 | 중대현교통사고야기자명단>                                                     | 교통사고 및 법규 위안 현황 > 사고지수 현황 >                 | •63                                                                             |
| 월마감 처리 >                                                                                 | 체험교육 의무대상자 명단 >                                                   |                                             | -41                                                                             |
| 버스운전자격증명 발급신청 >                                                                          | 버스사격등 미취록사 명단 >                                                   | 45*                                         |                                                                                 |
| 버스운전사격등명 발급진정 소의 > 구인정보관리 >                                                              |                                                                   | 5 <u></u>                                   |                                                                                 |
| 구직정보관리 >                                                                                 |                                                                   | 20.                                         |                                                                                 |
| 호신시가 부지내면 특히 ···································                                         |                                                                   | 30.                                         |                                                                                 |
| 0. (                                                                                     |                                                                   |                                             |                                                                                 |
|                                                                                          |                                                                   |                                             |                                                                                 |
|                                                                                          | 2018년 사고지수 현황                                                     | 공지사항                                        | 자료실                                                                             |
| 500MT2                                                                                   | 0,40                                                              | ·····································       | [고라] 비스테 마초혀 아랍 너비 스                                                            |
| 각메뉴별 이용안내를                                                                               | 0,36                                                              | ·[공자]운수종시                                   | ·자관리시스템 간헐적 단절 알림 2019-1                                                        |
| 각매뉴별 이용안태를<br>팀은 동영상 서비스입니다.                                                             | 0.00                                                              |                                             | 승규님과 그 집안에 있는 것은 방법이 집안하며 이상 것을 것 같아.                                           |
| 각메뉴벌 이용안내를<br>담은 풍영상 처비스입니다.                                                             | 0,32                                                              | ·[공지]운수종시                                   | 사관리시스템 접속 물가 안내 2019-1                                                          |
| 각역뉴별 여용안내를<br>담은 동영상 서비스입니다.<br>PC원격지원 연결하기<br>당당자가 이러분의 급류터에                            | 0,82                                                              | • [공지]운수종시<br>• [공지]운수종시                    | 사자관리시스템 접속 물가 안내 2019-1<br>사자관리시스템 맞춤형 알림서비스 2019-1<br>(고관리) (시에 정송분기 이번 2019-1 |
| 각매뉴별 아용안내를<br>담은 흥명상 서비스입니다.<br>PC원격지원 연결하기<br>태당자가 이러반의 탑류터에<br>직접접속하여 문제해결을            | 0,32<br>0,28<br>0,24 동일지역 동일업종 동일자                                | · [공지]운수종시<br>· [공지]운수종시<br>역+업종 · [공지]운수종시 | '자관리시스템 접속 물가 안내 2019-1<br>'자관리시스템 맞춤형 알림서비스' 2019-1<br>'자관리시스템 접속불가 안내 2019-0  |
| 각제뉴별 이용안내를<br>담은 동영상 서비스입니다.<br>PC원격지원 연결하기<br>되당자가 이러분의 컴퓨터에<br>직접감속해여 문제해결을<br>도와드립니다. | 0,32<br>0,28<br>0,24 동일지역 동일업종 동일자                                | • [공지]운수종시<br>• [공지]운수종시<br>역+업좋 • [공지]운수종시 | 자관리시스템 접속 물가 안내 2019-<br>다자관리시스템 맞출형 알림서비스 2019-<br>다자관리시스템 접속불가 안내 2019-1      |

#### □ 휴식시간 등록 내역에 대한 등록이력 또는 등록현황을 조회함

# 채용·퇴직 운전자 입력 > 휴식시간 보장내역 통보 > 등록이력 채용·퇴직 운전자 입력 > 휴식시간 보장내역 통보 > 휴식시간 등록현황

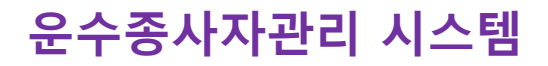

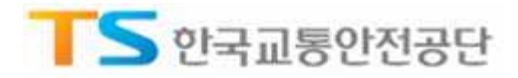

## 4.2. 등록이력

| 치                    | 용 · 퇴직 운          | 전자 입력 |               | 자격미달         | 자 명단 획    | 인          |           | 마감기          | 자료 조      | 회       |                   |                                       | 커뮤니티          |                     |          |            |           |            |           |         |
|----------------------|-------------------|-------|---------------|--------------|-----------|------------|-----------|--------------|-----------|---------|-------------------|---------------------------------------|---------------|---------------------|----------|------------|-----------|------------|-----------|---------|
|                      |                   | 00    | -<br>A        | 식시간          | 보장니       | 내역 통       | 보         |              |           |         |                   |                                       |               | <mark>홉</mark> > 채용 | 올 - 퇴직   | · 운전자      | 입력 > 휴    | 삭시간 보장     | 내역 통      | 보       |
| 접속자 관                | 리                 |       | •             | 휴식시 <u>간</u> | 개별등록      | -          | 류         | 식시간 <u>일</u> | <b>끹등</b> | ŧ .     | 등록 이력             | 1                                     | 식시간           | 등록현황                | Ê.       |            |           | 2          | 3         |         |
| 운수회사 :               | 기본정보 수정           |       | 1             |              |           |            | - electro | ö            |           | - simis |                   |                                       |               |                     |          |            |           |            | Č         |         |
| 채용·퇴직                | 티 운전자 명단 입        | 릭     |               | 문행시작         | 을자 : [201 | 5-01-01    |           | ~ 2019-0     | 11-17     |         |                   |                                       |               |                     |          |            | d         | Q 29       | > 엑셀      | -       |
| 현 취업 운               | 전자 명단 확인          |       |               | 기준년윌         |           | 운전자성명      |           | 입사일7         | ч         | 문행시     | 작일자               | ę                                     | 1력            | 수                   | 정일자      |            | 최초등록일     | 자          |           | *       |
|                      |                   |       |               | 201811       |           | TLOUT      |           | 2014051      | 16        | 2018    | 1122              | /2010                                 |               |                     |          |            | 2018-11-2 | 23         |           |         |
| 채용·퇴직                | 나운전자 입력(수         | 정) 대장 |               | 201811       |           | 4          |           | 2002051      | 14        | 2018    | 1111              |                                       | IIIA          |                     |          |            | 2018-11-2 | 26         |           |         |
|                      |                   |       |               | 201811       |           |            |           | 2015050      | 01        | 2018    | 1111              |                                       | -             |                     |          |            | 2018-12-1 | 10         |           |         |
| 채용예정지                | 가자격여부 확인          |       |               | 201811       |           | đi         |           | 2015020      | 01        | 2018    | 1106              |                                       | I.            |                     |          |            | 2019-01-0 | 02         |           |         |
|                      |                   |       | -             | 201811       |           | 1          |           | 2015020      | 01        | 2018    | 1105              |                                       | ŀ             | 201                 | 9-01-0   | 2          | 2018-12-1 | 10         |           |         |
| 월마감 처리               | 리                 |       |               | 201811       |           | 8          |           | 2002051      | .4        | 2018    | 1105              |                                       | i.            |                     |          |            | 2018-11-2 | 22         |           |         |
| 0 0.08 <b>8</b> 49 M |                   |       | - 1           | 201811       |           | 1          |           | 2015020      | 01        | 2018    | 1104              |                                       | Į.            | 201                 | 9-01-0   | 2          | 2018-11-2 | 21         |           |         |
| 버스운전지                | 다격증명 발급신청         | 엄     |               | 201811       |           | 1          |           | 2015010      | 01        | 2018    | 1104              |                                       | ŀ             | 201                 | 8-12-2   | 7          | 2018-12-2 | 27         |           | 1000    |
|                      |                   |       | -             | 201811       |           | i.         |           | 2015010      | 11        | 2018    | 1103              |                                       | E E           | 201                 | 8-12-2   | 7          | 2018-12-2 | 27         |           |         |
| 버스운전자                | 사격증명 발급신          | 정 조회  |               | 201811       |           |            |           | 2015020      | 01        | 2018    | 1103              |                                       | i             | 201                 | 9-01-0   | 2          | 2018-11-2 | 21         |           |         |
| TOTAL                | 8-11              |       |               | 201811       |           |            |           | 2015020      | 11        | 2018    | 1102              |                                       | F.            | 201                 | 9-01-0   | 2          | 2018-11-7 | 20         |           |         |
| 구인성모는                | 산리]               |       |               | 201811       |           | 1          |           | 2015010      | 11        | 2018    | 1102              |                                       | 1             |                     |          |            | 2018-12-2 | 26         |           |         |
|                      | ii ai             |       |               | 201011       |           | 1          |           | 2015010      | 11        | 2010    | 1102              |                                       | \$*           | 201                 | 8 1 2 2  | 7          | 2018 12 2 | 7          |           |         |
| T-1824               | 24                |       |               | 201011       |           | -          |           | 2015010      | 24        | 2010    | 1102              |                                       |               | 201                 | 0-12-2   | <          | 2010-12-2 | 12         |           |         |
| 저산지군                 | 수전 요청             |       |               | 201011       |           | -          | _         | 2013092      | 14        | 2018    | 1102              |                                       | *             | 201                 | 0 1 7 ~  | ,          | 2010-11-2 | 17         |           |         |
| C.C. date -          | 1043              |       |               | 201811       |           | -          |           | 2015010      | 12        | 2018    | 1101              |                                       | 5             | 201                 | 0-12-2   |            | 2018-12-2 | /          |           |         |
| 휴식시간                 | 보장내역 통보           |       | >             | 201811       |           | 1          | _         | 2015010      | 11        | 2018    | 1101              |                                       | ala -         | 201                 | 8-12-2   |            | 2018-12-1 | 10         |           |         |
|                      |                   |       |               | 201811       |           | 5          | _         | 2015020      | 11        | 2018    | 1101              |                                       | da -          | 201                 | 9-01-0.  | 2          | 2018-11-2 | 20         |           |         |
|                      |                   |       | -             | 201808       |           | . <u>8</u> |           | 2006090      | 11        | 2018    | J810              |                                       | 1             |                     |          | _          | 2018-12-1 | 1          |           |         |
| 각매는<br>담은 1          | 휴식시간 <del>-</del> | 수정 이력 |               |              |           |            |           |              |           |         |                   |                                       |               |                     |          |            |           |            |           |         |
| 음당지<br>직접값           |                   |       | 9 XI TI XI LI |              |           |            | 0.00      | 저님           |           |         |                   |                                       |               |                     |          |            |           |            |           | 1       |
| 도와드                  |                   | 1     | 포인사외포         | 1            |           | 1175       | 28        | 79<br>79     |           | 1회      | 2회                | 32                                    | 43            | ย                   | 5회       | 6호]        | 7회        | 8호         | 93        | 5       |
|                      | 업체명               | 생년월일  | 성명            | 입사일자         | 운송구분      | 의작<br>일자   | 시작        | 응료<br>일자     | 종묘<br>시간  | 운행 휴식   | · 운행 휴·           | 식 운행 :                                | 휴식 운행         | 휴식 운형               | ! 휴식     | 운행 휴식      | 식 운행 휴식   | 식 운행 휴식    | 닉 운행      | 휴식      |
|                      |                   | 1     | 77-0          |              | 시내버스      | 20181105   | 1000      | 20181105     | 1200      | 50 10   | 70 50             | 0 0                                   | 0 0           | 0 0                 | 0        | 0 0        | 0 0       | 0 0        | 0         | 0       |
|                      | 4                 |       |               |              |           |            |           |              |           |         |                   |                                       |               |                     |          |            |           |            |           |         |
|                      | 🖸 수정이력            |       |               |              |           |            |           | _            |           | 1       |                   |                                       | _             |                     |          |            | _         | _          |           |         |
|                      |                   |       | 운전자정보         |              |           |            | 운형        | 행보           |           |         |                   | 1                                     |               |                     | F 1014   | 6.01       |           | 0.01       |           | -       |
|                      | 업체명               | 생년월일  | 성명            | 입사일자         | 운송구분      | 시작         | 시작        | 종료           | 종료        | 10      | 2호                | 32                                    | 4 <u>3</u>    | 의<br>승신 오늘          | 회        | 6 <u>0</u> | 7회        | 8 <u>2</u> | 93        | 회       |
|                      |                   | 0000  |               | 100 Mar 1    | 시내버스      | 20181105   | 0900      | 20181105     | 1500      | · 관명 유수 | i 운영 유·<br>120 10 | · · · · · · · · · · · · · · · · · · · | #'국 문행<br>5 0 | 유덕 분명               | [유역<br>0 | 世間 유·      | - 군영 류·   | - 운영 유·    | 귀 군영<br>이 | 유덕<br>0 |
|                      |                   |       |               |              | Alei olas | 20101100   | 0300      | 10101100     | 1300      | 00 0    | In Car            | 110                                   |               | 0 0                 | U        | 0 0        | 0         | 0 0        | U         | 5       |
|                      |                   |       |               |              |           |            |           |              |           |         |                   |                                       |               |                     |          |            |           |            |           |         |

□ 업체에서 등록한 휴식시간 내역에 대해 운행시작일자 기준으로 등록이력을 검색함

- ① 운행시작일자 기간을 선택
- ② [검색] 버튼을 클릭하여 등록이력을 조회
- ③ [엑셀] 버튼을 클릭하여 결과 목록 엑셀 다운로드
- ④ 운전자 성명을 클릭하여 등록 상세 내용을 조회 가능

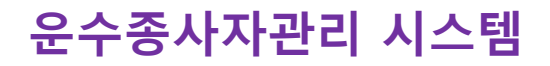

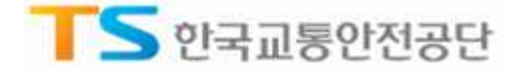

#### 4.3. 휴식시간 등록현황

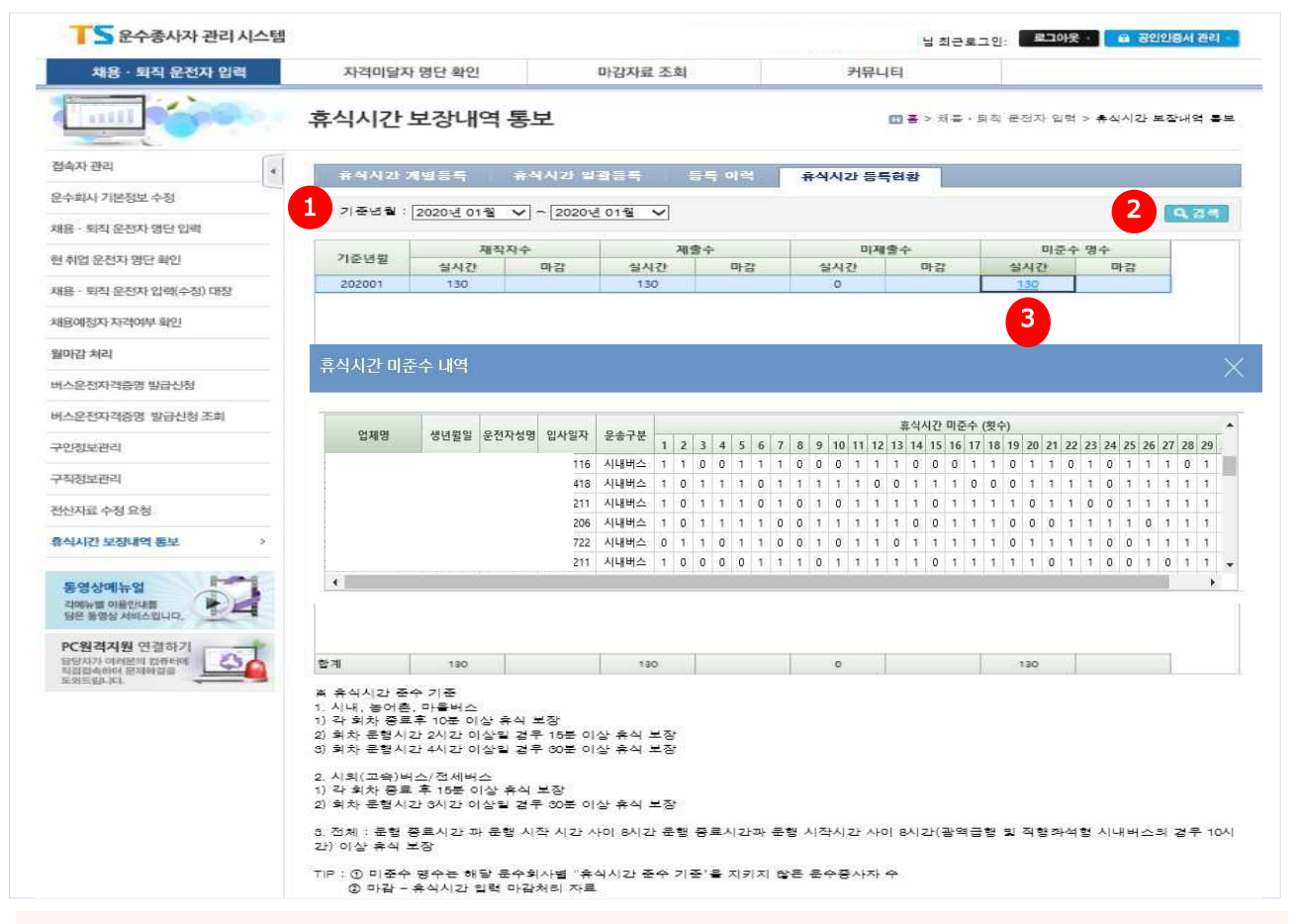

# □ 업체에서 등록한 휴식시간 내역에 대해 월별 등록현황(재직자수/제출수/미제출수/미준수 수) 조회함 ※ 미준수 명수는 해당 운수회사별 "휴식시간 준수 기준"을 지키지 않은 운수종사자 수

#### ① 기준년월 기간을 선택

- ② [검색] 버튼을 클릭하여 현황을 조회
- ③ 미준수 명수를 클릭하여 운수종사자 별 '휴식시간 미준수 내역' 확인 가능

#### ※ 휴식시간 준수 기준

- 1. 시내, 농어촌 및 마을버스
- 1) 각 회차 종료 후, 10분 이상 휴식을 보장
- 2) 회차 운행시간 2시간 이상일 경우, 15분 이상 휴식을 보장
- 3) 회차 운행시간 4시간 이상일 경우, 30분 이상 휴식을 보장
- 2. 시외(고속)버스 / 전세버스
  - 1) 각 회차 종료 후, 15분 이상 휴식을 보장

2) 회차 운행시간 3시간 이상일 경우, 30분 이상 휴식을 보장

전체 : 운행 종료시간과 운행시작 시간 사이 8시간(광역급행 및 직행좌석형 시내버스의 경우 10시간)
 이상 휴식을 보장